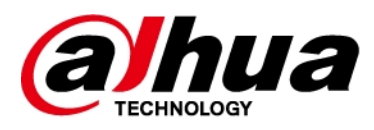

# Alarm Hub

# Uživatelská příručka

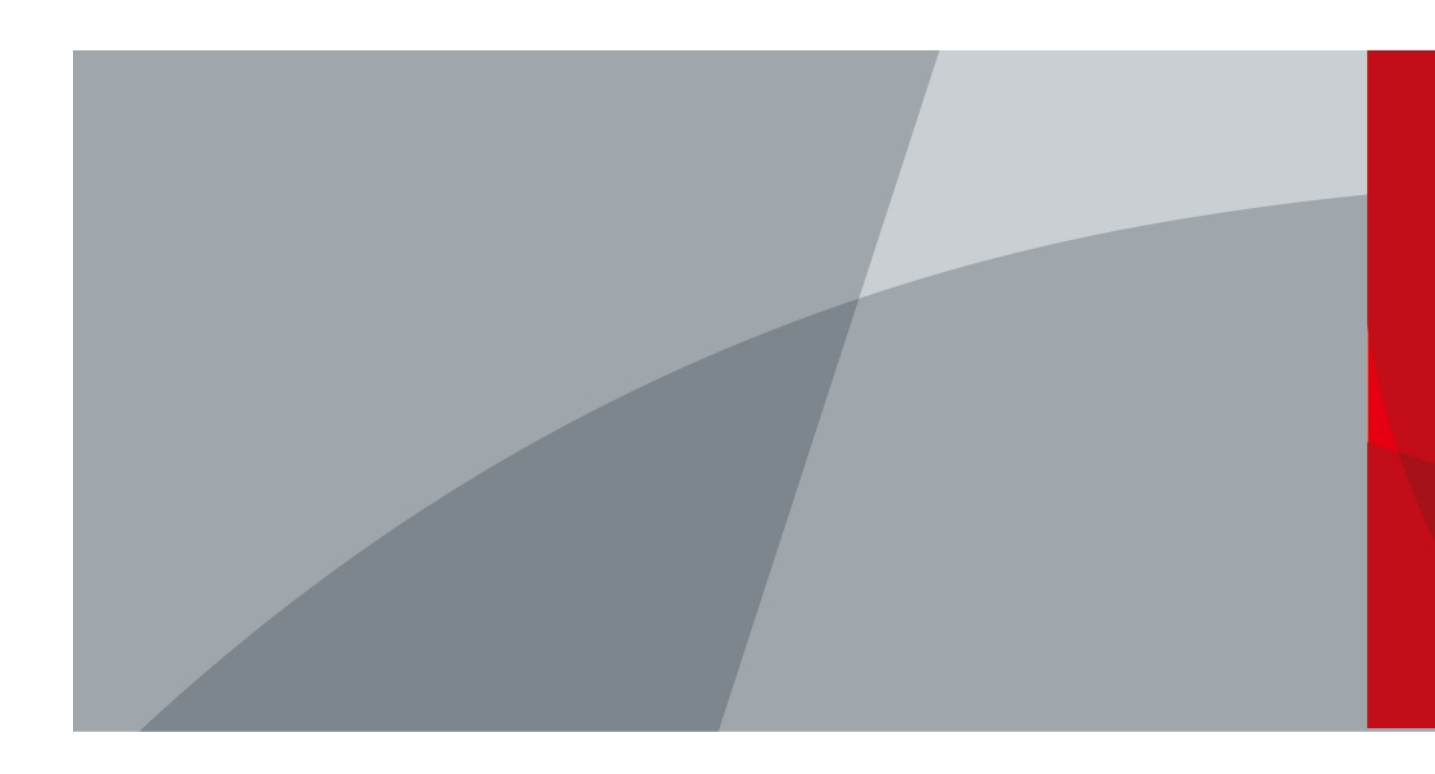

ZHEJIANG DAHUA VISION TECHNOLOGY CO.LTD. V2.0.3

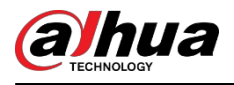

# Předmluva

#### Obecné

Tato příručka seznamuje s instalací, funkcemi a provozem rozbočovače alarmu (dále jen "rozbočovač"). Před použitím zařízení si jej pečlivě přečtěte a příručku si uschovejte pro budoucí použití.

### Bezpečnostní pokyny

V příručce se mohou objevit následující signální slova.

| Signální slova     | Význam                                                                                                    |
|--------------------|----------------------------------------------------------------------------------------------------|
|                    | Označuje vysoké potenciální nebezpečí, které může za následek smrt<br>nebo vážné zranění, pokud se mu nevyhnete.                       |
|                    | Označuje střední nebo nízké potenciální nebezpečí, které by mohlo<br>způsobit lehké nebo středně těžké zranění, pokud se mu nevyhnete. |
|                    | Označuje potenciální riziko, které by mohlo vést k poškození majetku,<br>ztrátě dat, nižšímu výkonu nebo nepředvídatelnému výsledku.   |
| © <u>∽∿</u> , TIPS | Poskytuje metody, které vám pomohou vyřešit problém nebo ušetřit čas.                                                                  |
|                    | Poskytuje doplňující informace jako zdůraznění a doplnění textu.                                                                       |

#### Historie revizí

| Verze  | Verze softwaru            | Obsah revize                                                                                                    | Čas<br>vydání    |
|--------|---------------------------|----------------------------------------------------------------------------------------------------|------------------|
| V2.0.3 | V1.001.0000007.0.R.231016 | <ul> <li>Přidán kód PIN, roamingová data,<br/>uživatel klávesnice, zpoždění při<br/>výpadku hlavního napájení a výběr<br/>jazyka rozbočovače.</li> <li>Aktualizace kódů událostí SIA a<br/>událostí a popisu selhání střelby.</li> </ul> | listopad<br>2023 |
| V2.0.2 | V1.001.0000006.0.R.230714 | <ul> <li>Přidána konfigurace IPC a<br/>konfigurace propojení alarmu a<br/>videa.</li> <li>Aktualizované kódy událostí SIA.</li> <li>Přidána kategorie ATS: SP2/DP2 v<br/>technické specifikaci.</li> </ul>                               | srpen<br>2023    |

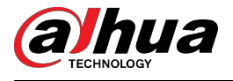

Uživatelská

příručka

| Verze  | Verze softwaru | Obsah revize                                                                                                    | Čas<br>vydání    |
|--------|----------------|----------------------------------------------------------------------------------------------------|------------------|
| V2.0.1 | -              | <ul> <li>Aktualizovaná funkce<br/>základní konfigurace<br/>zařízení.</li> <li>Aktualizovaná funkce zobrazení<br/>stavu.</li> <li>Aktualizováno nastavení<br/>funkce rozbočovače.</li> <li>Aktualizovaná funkce<br/>konfigurace kabelové<br/>sítě.</li> </ul> | duben 2023       |
| V2.0.0 | -              | <ul> <li>Přidány konfigurace sítě.</li> <li>Přidány události a popisy selhání<br/>střelby.</li> <li>Přidány kódy a popisy<br/>událostí SIA.</li> </ul>                                                                                                    | listopad<br>2022 |
| V1.1.0 | -              | <ul> <li>Přidány operace v aplikaci COS Pro<br/>a DMSS.</li> <li>Přidána správa uživatelů.</li> <li>Aktualizované obrázky.</li> <li>Aktualizované popisy<br/>parametrů.</li> </ul>                                                                           | únor<br>2022     |
| V1.0.0 | -              | První vydání.                                                                                                    | říjen<br>2021    |

#### Oznámení o ochraně osobních údajů

Jako uživatel zařízení nebo správce údajů můžete shromažďovat osobní údaje jiných osob, například jejich obličeje, zvukové záznamy, otisky prstů a značky. Musíte dodržovat místní zákony a předpisy na ochranu soukromí, abyste ochránili oprávněná práva a zájmy jiných osob zavedením opatření, která mimo jiné zahrnují: Poskytnutí jasné a viditelné identifikace, která informuje osoby o existenci sledované oblasti a poskytuje požadované kontaktní informace.

#### O příručce

- Příručka slouží pouze jako referenční příručka. Mezi návodem a výrobkem se mohou vyskytnout drobné rozdíly.
- Neručíme za škody vzniklé v důsledku používání výrobku způsobem, který není v s návodem k obsluze.
- Příručka bude aktualizována podle nejnovějších zákonů a předpisů souvisejících jurisdikcí. Podrobné informace naleznete v papírové uživatelské příručce, na disku CD-ROM, naskenujte QR kód nebo navštivte naše oficiální webové stránky. Příručka slouží pouze pro referenční účely. Mezi elektronickou a papírovou verzí se mohou vyskytovat drobné rozdíly.
- Všechny návrhy a software se mohou změnit bez předchozího písemného upozornění. V důsledku aktualizací výrobku se mohou objevit určité rozdíly mezi skutečným výrobkem a návodem. Pro nejnovější program a doplňkovou dokumentaci se obraťte na zákaznický servis.
- V tisku se mohou vyskytnout chyby nebo odchylky v popisu funkcí, operací a technických údajů. V případě pochybností nebo sporů si vyhrazujeme právo na konečné vysvětlení.
- Pokud nelze příručku (ve formátu PDF) otevřít, aktualizujte software čtečky nebo vyzkoušejte jiný běžný software čtečky.

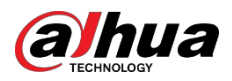

- Všechny ochranné známky, registrované ochranné známky a názvy společností v příručce jsou
- majetkem příslušných vlastníků.
  Pokud se při používání zařízení vyskytnou jakékoli problémy, navštivte naše webové stránky, kontaktujte dodavatele nebo zákaznický servis.
- V nejasností nebo sporů si vyhrazujeme právo konečné vysvětlení.

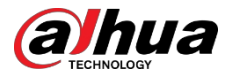

# Důležitá ochranná opatření a varování

Tento oddíl uvádí obsah týkající se správného zacházení s přístrojem, prevence nebezpečí a prevence škod na majetku. Před použitím zařízení si jej pečlivě přečtěte a při jeho používání dodržujte pokyny.

#### Požadavky na provoz

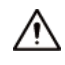

- Před použitím se ujistěte, že napájení zařízení funguje správně.
- Nevytahujte napájecí kabel zařízení, pokud je zapnuté.
- Zařízení používejte pouze v rozsahu jmenovitého výkonu.
- Přístroj přepravujte, používejte a skladujte za povolených vlhkostních a teplotních podmínek.
- Zabraňte stříkajícím nebo kapajícím tekutinám na přístroj. Ujistěte se, že na zařízení nejsou žádné předměty naplněné tekutinou, aby se zabránilo vniknutí tekutin do zařízení.
- Zařízení nerozebírejte.

#### Požadavky na instalaci

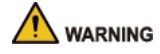

- Před zapnutím připojte zařízení k adaptéru.
- Přísně dodržujte místní elektrické bezpečnostní normy a ujistěte se, že napětí v oblasti je stabilní a odpovídá požadavkům na napájení zařízení.
- Nepřipojujte zařízení k více než jednomu zdroji napájení. Jinak by mohlo dojít k poškození zařízení.

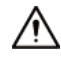

- Při práci ve výškách dodržujte všechny bezpečnostní postupy a požadované ochranné pomůcky, které jsou vám k dispozici.
- Nevystavujte zařízení přímému slunečnímu záření ani zdrojům tepla.
- Zařízení neinstalujte na vlhkých, prašných nebo zakouřených místech.
- Přístroj instalujte na dobře větraném místě a neblokujte ventilátor přístroje.
- Použijte napájecí adaptér nebo zdroj napájení pouzdra dodaný výrobcem zařízení.
- Napájecí zdroj musí splňovat požadavky ES1 normy IEC 62368-1 a nesmí být vyšší než PS2. Upozorňujeme, že požadavky na napájecí zdroj se řídí štítkem zařízení.
- Elektrické spotřebiče třídy l připojte k zásuvce s ochranným uzemněním.

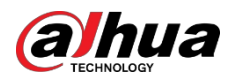

# Obsah

| Předml  | uva                                     | I  |
|---------|-----------------------------------------|----|
| Důležit | á ochranná opatření a varování          | IV |
| 1 Úvod  |                                         | 1  |
| 1.1     | Přehled                                 | 1  |
| 1.2     | Technické specifikace                   | 1  |
| 1.3     | Kontrolní seznam                        | 6  |
| 2 Desig | In                                      | 7  |
| 2.1     | Vzhled                                  | 7  |
| 2.2     | Rozměry                                 | 8  |
| 3 Spušt | iění                                    | 9  |
| 3.1     | Uživatelé                               | 9  |
| 3.2     | Operační proces                         | 10 |
| 4 Dolyr | nk Care Operations for Installers       | 12 |
| 4.1     | Přihlášení do služby Dolynk Care        | 12 |
| 4.2     | Přidání zařízení                        | 13 |
|         | 4.2.1 Přidání rozbočovače               | 13 |
|         | 4.2.2 Přidání periferních zařízení      | 17 |
| 4.3     | Správa uživatelů                        | 17 |
|         | 4.3.1 Přidání uživatelů správce DMSS    | 18 |
|         | 4.3.2 Odstranění uživatelů              | 21 |
| 4.4     | Žádost o oprávnění uživatele DMSS Admin | 23 |
| 4.5     | Dodání zařízení uživateli DMSS Admin    | 23 |
| 4.6     | Provoz a údržba stavu zařízení          | 24 |
|         | 4.6.1 Kontrola stavu zařízení           | 24 |
|         | 4.6.2 Základní konfigurace zařízení     | 24 |
|         | 4.6.3 Prohlížení hodnocení              | 31 |
|         | 4.6.4 Oprava chyb                       | 31 |
| 5 Provo | oz DMSS pro koncové uživatele           | 32 |
| 5.1     | Přihlášení do systému DMSS              | 32 |
| 5.2     | Přidání zařízení                        | 33 |
|         | 5.2.1 Přidání rozbočovače               | 33 |
|         | 5.2.2 Přidání periferie                 | 34 |
|         | 5.2.3 Přidání IPC.                      | 35 |
| 5.3     | Konfigurace propojení alarmů Video      | 38 |
| 5.4     | Obecná nastavení rozbočovače            | 39 |
|         | 5.4.1 Zobrazení stavu rozbočovače       | 40 |
|         | 5.4.2 Konfigurace rozbočovače           | 41 |
| 5.5     | Konfigurace sítě                        | 46 |

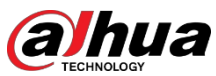

|                                                           | Uživatelská           |
|-----------------------------------------------------------|-----------------------|
| 5.5.1 Konfigurace kabelové sítě                           | příručka<br><b>46</b> |
| 5.5.2 Konfigurace sítě Wi-Fi                              | 47                    |
| 5.5.3 Konfigurace buněk                                   | 47                    |
| 5.6 Správa uživatelů                                      | 47                    |
| 5.6.1 Přidání uživatele                                   | 48                    |
| 5.6.2 Odstranění uživatele                                | 50                    |
| 6 Obecné operace                                          | 53                    |
| 6.1 Jednoduché zastřežení a odjištění                     | 53                    |
| 6.2 Globální vyzbrojování a odzbrojování                  | 53                    |
| 6.3 Ruční střelba a odjištění                             | 54                    |
| 6.4 Plánované zastřežení a odjištění                      | 54                    |
| Dodatek 1 Události a popis selhání střelby                | 55                    |
| Dodatek 2 Kódy a popis událostí SIA                       | 57                    |
| Dodatek 3 Doporučení týkající se kybernetické bezpečnosti | 61                    |

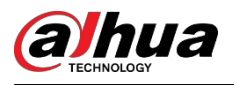

# 1 Úvod

### 1.1 Přehled

Alarmový rozbočovač je centrální zařízení v zabezpečovacím systému, které řídí provoz všech připojených periferií. Pokud bezpečnostní systém zjistí přítomnost, vstup nebo pokus o vstup narušitele do střeženého prostoru, rozbočovač přijme poplachové signály z detektorů a poté upozorní uživatele.

### 1.2 Technické specifikace

Tato část obsahuje technické specifikace zařízení. Projděte si prosím ty, které odpovídají vašemu modelu.

| Тур     | Parametr                         | Popis                                                                                                    |
|---------|----------------------------------|----------------------------------------------------------------------------------------------------|
|         | Síť                              | 1 samoadaptivní ethernetový port RJ-45 10 M/100 M                                                                                             |
|         | GSM                              | Jedna SIM karta (GSM:900/1800 MHz); dvě SIM karty v<br>pohotovostním režimu                                                                   |
|         | LTE                              | Jedna SIM (GSM: 900/1800 MHz, WCDMA: B1/B5/B8, LTE-FDD:<br>B1/B3/B5/B7/B8/B20, LTE-TDD:B38/B40/B41); dvě SIM karty v<br>pohotovostním režimu. |
| Pristav | Baterie                          | 12 V port pro baterii                                                                                                    |
|         | Kontrolka                        | 1 pro více stavů (poplach, zastřežení, odstřežení, připojení k síti a porucha).                                                               |
|         | Tlačítko                         | $1 \times \text{reset}, 1 \times \text{napájení, } 1 \times \text{AP}$                                                                        |
|         | Bzučák                           | Vestavěný                                                                                                    |
|         | Tamper                           | 1 tamperový port pro ústřednu alarmu                                                                                                    |
| Funkce  | Upozornění SMS                   | SMS alarm (až 5 telefonních čísel)<br>K dispozici pouze u modelů 2G a 4G.                                                                     |
|         | Upozornění na<br>telefonní hovor | Ano (až 5 telefonních čísel)<br>K dispozici pouze u modelů 2G a 4G.                                                                           |
|         | Propojení s videem               | Ano                                                                                                    |
|         | Síťový protokol                  | TCP/IP, včetně PPTP, L2TP, DHCP, UPNP a NTP.                                                                                                  |
|         | Vzdálená aktualizace             | Aktualizace cloudu                                                                                                    |
|         | Metoda<br>konfigurace            | Aplikace                                                                                                    |
|         | Metoda odjištění a<br>odzbrojení | Aplikace, klávesnice, klíčenka, časový plán                                                                                                   |

Tabulka 1-1 Technické specifikace

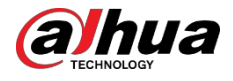

| Тур    | Parametr                                                                | Popis                                                                                                    |                                                                                                    |  |  |
|--------|-------------------------------------------------------------------------|----------------------------------------------------------------------------------------------------|----------------------------------------------------------------------------------------------------|--|--|
|        | Počet periferních<br>zařízení                                           | Max. 150 bezdrátových periferií (8 PIR kamer, 6 sirén, 4 opakovače,<br>8 klávesnic, 64 bezdrátových klíčenek, 256 karet MIFARE One (8<br>karet na uživatele klávesnice)) |                                                                                                    |  |  |
|        | Oblast                                                                  | Oblast   32 oblastí (místností)                                                                                                    |                                                                                                    |  |  |
|        | Uživatelé                                                               | 33 uživatelů aplikací (31 běžnýc<br>instalátor) a<br>32 uživatelů klávesnice                                                                                             | 33 uživatelů aplikací (31 běžných uživatelů, 1 uživatel správce a 1<br>instalátor) a<br>32 uživatelů klávesnice                |  |  |
|        | Správa                                                                  | Automatické přepínání mezi hl<br>pro ukládání energie                                                                                                    | avním zdrojem napájení a zdrojem                                                                                               |  |  |
|        | napájení                                                                | Alarm při výpadku hlavního nap                                                                                                    | Alarm při výpadku hlavního napájení                                                                                            |  |  |
|        |                                                                         | Alarm při ztrátě baterie a poruš                                                                                                    | e napětí baterie                                                                                                    |  |  |
|        | Protokoly událostí                                                      | Max. 5000                                                                                                    |                                                                                                    |  |  |
|        | Ochrana při<br>výpadku<br>napájení pro<br>nakonfigurova<br>né parametry | Ano                                                                                                    |                                                                                                    |  |  |
|        | Správa uživatelů                                                        | Max. 8 uživatelů: 1 instalátor, 1                                                                                                    | správce, 6 běžných uživatelů.                                                                                                  |  |  |
|        | Dotaz                                                                   | Vyhledávání zpráv push, stavu z<br>síly signálu.                                                                                                    | zařízení a verze programu. Zjišťování                                                                                          |  |  |
|        | Nosná frekvence                                                         | DHI-ARC3000H-FW2 (868)/<br>DHI-ARC3000H-GW2 (868)/<br>DHI-ARC3000H-W2 (868):                                                                                             | DHI-ARC3000H-FW2/DHI-<br>ARC3000H-GW2/DHI-<br>ARC3000H-W2:                                                                     |  |  |
|        |                                                                         | 868,0 MHz-868,6 MHz                                                                                                    | 433,1 MHz-434,6 MHz                                                                                                    |  |  |
|        | Komunikační<br>vzdálenost                                               | DHI-ARC3000H-FW2 (868)/<br>DHI-ARC3000H-GW2 (868)/<br>DHI-ARC3000H-W2 (868):<br>Až 2 000 m (6 561,68 ft) v                                                               | DHI-ARC3000H-FW2/DHI-<br>ARC3000H-GW2/DHI-<br>ARC3000H-W2:<br>Až do výšky 1 200 m (3 937,01 ft) v<br>prostoru<br>volpý prostor |  |  |
|        |                                                                         |                                                                                                    |                                                                                                    |  |  |
| RF     | Přenosový<br>výkon                                                      | DHI-ARC3000H-FW2 (868)/<br>DHI-ARC3000H-GW2 (868)/<br>DHI-ARC3000H-W2 (868):                                                                                             | DHI-ARC3000H-FW2/DHI-<br>ARC3000H-GW2/DHI-<br>ARC3000H-W2:                                                                     |  |  |
|        |                                                                         | Limit 25 mW                                                                                                    | Limit 10 mW                                                                                                    |  |  |
|        | Komunikace<br>Mechanismus                                               | Obousměrný                                                                                                    |                                                                                                    |  |  |
|        | Režim šifrování                                                         | AES128                                                                                                    |                                                                                                    |  |  |
|        | Frekvence<br>Hopping                                                    | Ano                                                                                                    |                                                                                                    |  |  |
|        | RF rušení<br>Detekce                                                    | V případě 60sekundové detekc<br>sekund.<br>30 sekund, systém pablásí infor                                                                                               | e, pokud rušení trvá déle než 60<br>mace o BE rušení                                                                           |  |  |
|        | Wi-Fi                                                                   | 246                                                                                                    |                                                                                                    |  |  |
| Nanáie |                                                                         |                                                                                                    | 2.4 0                                                                                                    |  |  |
| ní     | Typ PS                                                                  | Тур А                                                                                                    |                                                                                                    |  |  |

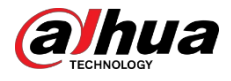

| Тур                | Parametr                                      | Popis                                                                                                    |
|--------------------|-----------------------------------------------|----------------------------------------------------------------------------------------------------|
|                    | Hlavní napájení                               | 12 VDC, 1,5 A                                                                                                    |
|                    | Kapacita baterie                              | 2x 3,6 V/2150 mAh                                                                                                    |
|                    |                                               | Až 12 h                                                                                                    |
|                    | Pohotovostní režim                            | Při splnění následujících podmínek může pohotovostní doba<br>dosáhnout 12 h:                                                                                                    |
|                    | baterie                                       | <ul> <li>Připojení pomocí Wi-Fi, GPRS/3G/4G.</li> <li>Připojuje se k ARC a interval srdečního rytmu je 1800 sekund.</li> <li>Připojuje se k 8 vstupům a 1 siréně.</li> <li>Připojení ke cloudu.</li> </ul> |
|                    | Typ baterie                                   | Typ baterie: Model baterie: vestavěná dobíjecí lithium-iontová<br>polymerová baterie: 18650                                                                                                    |
|                    | Maximální<br>dostupný<br>proud                | 3.5 A                                                                                                    |
|                    | Spotřeba<br>energie                           | Max. 15 W                                                                                                    |
|                    | Spotřeba proudu                               | Normální: 220 mA; alarm: 300 mA                                                                                                    |
|                    | Prahová hodnota<br>vybití baterie             | 3,5 VDC                                                                                                    |
|                    | Prahová<br>hodnota pro<br>obnovení<br>baterie | 3,7 VDC                                                                                                    |
|                    | Napětí při uvolnění                           | < 3.358 V                                                                                                    |
|                    | Doba dobíjení<br>baterie                      | 80% cca 15 h                                                                                                    |
| Audio a<br>video   | Vstup videa                                   | 4-kanálový IPC (stačí získat a předat alarmové události IPC a<br>odpovídající alarmová videa)                                                                                                    |
|                    | Kategorie ATS                                 | DP2/SP2 (LAN/Wi-Fi a GPRS/4G)                                                                                                    |
|                    | Operace potvrzení                             | Projít                                                                                                    |
|                    | Protokoly                                     | SIA-DC09                                                                                                    |
| ARC<br>Signalizace | Primární<br>přenosová cesta                   | LAN / Wi-Fi (NO 50136-2)                                                                                                    |
|                    | Sekundární<br>přenosová cesta                 | GPRS/4G                                                                                                    |
|                    | Oznamovací zařízení                           | C/E/F                                                                                                    |

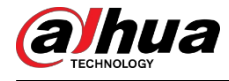

| Тур         | Parametr | Popis                                                                        |                                   |
|-------------|----------|------------------------------------------------------------------------------|-----------------------------------|
|             |          | DHI-ARC3000H-FW2 (868)/<br>DHI-ARC3000H-GW2 (868)/<br>DHI-ARC3000H-W2 (868): |                                   |
|             |          | CS<br>50131-1:2006+A1:2009+A2:20<br>17+A3:2020                               |                                   |
|             |          | EN 50131-3:2009                                                              | DHI-ARC3000H-FW2/DHI-             |
|             |          | EN 50131-6:2017                                                              | ARC3000H-GW2/DHI-<br>ARC3000H-W2: |
| Certifikace |          | EN 50131-5-3:2017                                                            | FCC                               |
|             |          | EN 50131-10: 2014                                                            | CE                                |
|             |          | EN 50136-2: 2013                                                             |                                   |
|             |          | Stupeň zabezpečení 2                                                         |                                   |
|             |          | Třída životního prostředí II                                                 |                                   |
|             |          | Kategorie ATS: SP2/DP2                                                       |                                   |
|             |          | CE                                                                           |                                   |

#### Tabulka 1-2 Kategorie ATE

| ATE<br>Kategorie | Čas hlášení | Protokoly  | Komunikační zařízení |              |              | Komunikační zařízení,<br>které má být použito                    |
|------------------|-------------|------------|----------------------|--------------|--------------|------------------------------------------------------------------|
|                  |             |            | PSTN                 | 2G/3G        | IP           |                                                                  |
| SP2              | 25 h        | Standardní | $\checkmark$         |              |              | Zaškrtnuté<br>komunikační zařízení                               |
| SP3              | 30 minut    | Standardní |                      |              | $\checkmark$ | Pouze jedno ze dvou<br>zaškrtnutých<br>komunikačních<br>zařízení |
| SP4              | 3 minuty    | Šifrované  |                      | $\checkmark$ | $\checkmark$ | Pouze jedno ze dvou<br>zaškrtnutých<br>komunikačních<br>zařízení |
| SP5              | 90 s        | Šifrované  |                      | $\checkmark$ | $\checkmark$ | Pouze jedno ze dvou<br>zaškrtnutých<br>komunikačních<br>zařízení |
| DP1              | 25 h        | Standardní | $\checkmark$         |              |              | Pouze dvě ze tří<br>zaškrtnutých<br>komunikačních<br>zařízení    |
| DP2              | 30 minut    | Standardní | $\checkmark$         | $\checkmark$ | $\checkmark$ | Pouze dvě ze tří<br>zaškrtnutých<br>komunikačních<br>zařízení    |

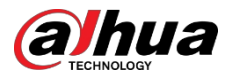

Uživatelská

|                  |             |           |            |              |              | рписка                                        |
|------------------|-------------|-----------|------------|--------------|--------------|-----------------------------------------------|
| ATE<br>Kategorie | Čas hlášení | Protokoly | Komunikačr | ní zařízení  |              | Komunikační zařízení,<br>které má být použito |
|                  |             |           | PSTN       | 2G/3G        | IP           |                                               |
| DP3              | 3 minuty    | Šifrované |            |              | $\checkmark$ | Dvě zaškrtnutá<br>komunikační zařízení        |
| DP4              | 90 s        | Šifrované |            | $\checkmark$ | $\checkmark$ | Dvě zaškrtnutá<br>komunikační zařízení        |

ATE: přenosové zařízení na rameni.

SPx (Single Path): Hodnota udávající úroveň výkonu dosaženou jedním komunikačním zařízením podle normy EN 50136-1.

DPx (Double Path): Hodnota udávající úroveň výkonu dosaženou kombinací dvou komunikačních zařízení podle normy EN 50136-1.

Doba hlášení: Doba vykazování je předepsána na základě standardu každé úrovně výkonu. Doba hlášení je maximální doba, která je k dispozici pro hlášení při poruše zařízení pro přenos poplachu. Zařízení pro přenos poplachu splňují tento požadavek tím, že pravidelně hlásí svůj stav prostřednictvím specifické funkce symbolického testu.

Protokoly: Uvádí úroveň zabezpečení protokolů, které mají být použity pro oznamování selhání. Standardní protokoly a hlasové protokoly jsou šifrované. Protokoly s vysokou úrovní zabezpečení jsou šifrovány 128bitovým nebo 256bitovým šifrovacím klíčem AES.

Komunikační zařízení: Implementovaná komunikační zařízení.

Používaná komunikační zařízení: Uvádí, kolik a jakých komunikačních zařízení má být použito na základě kategorie ATE.

| Technická specifikace     | Popis                                                                                              |
|---------------------------|----------------------------------------------------------------------------------------------------|
| Klasifikace ACE           | Тур А                                                                                              |
| Třída životního prostředí | II                                                                                                 |
| Napájecí napětí           | 12 VDC, 1,5 A                                                                                      |
| Rozměry výrobku           | 163,0 mm × 163,0 mm × 32,0 mm (6,42" × 6,42" × 1,26")                                              |
| Rozměry balení            | 219,0 mm × 187,0 mm × 91,0 mm (8,62" × 7,36" × 3,58")                                              |
| Provozní teplota          | -10 °C až +50 °C (+14 °F až +122 °F)<br>-10 °C až +40 °C +14 °F až 104 °F) (Certifikovaná teplota) |
| Vlhkost                   | 10-90 % (RELATIVNÍ VLHKOST VZDUCHU)                                                                |
| Čistá hmotnost            | 0,38 kg (0,84 lb)                                                                                  |
| Hrubá hmotnost            | 0,8 kg (1,76 lb)                                                                                   |
| Plášť                     | PC + ABS                                                                                           |

#### Tabulka 1-3 Technická specifikace

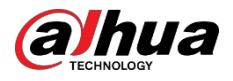

### 1.3 Kontrolní seznam

Zkontrolujte balení podle následujícího kontrolního seznamu. Pokud zjistíte, že je něco poškozeno nebo ztraceno, kontaktujte zákaznický servis.

Obrázek 1-1 Kontrolní seznam

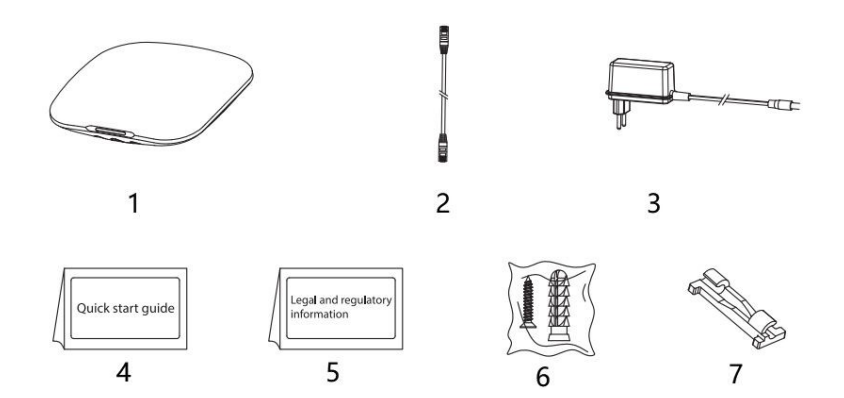

Tabulka 1-4 Kontrolní seznam

| Ne. | Název položky       | Množství | Ne. | Název položky                   | Množství |
|-----|---------------------|----------|-----|---------------------------------|----------|
| 1   | Alarmový rozbočovač | 1        | 5   | Právní a regulační<br>informace | 1        |
| 2   | Kabel               | 1        | 6   | Balení šroubů                   | 1        |
| 3   | Adaptér             | 1        | 7   | Svorka pro upevnění<br>drátu    | 1        |
| 4   | Stručný průvodce    | 1        | -   | -                               | -        |

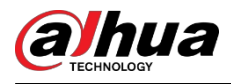

# 2 Design

### 2.1 Vzhled

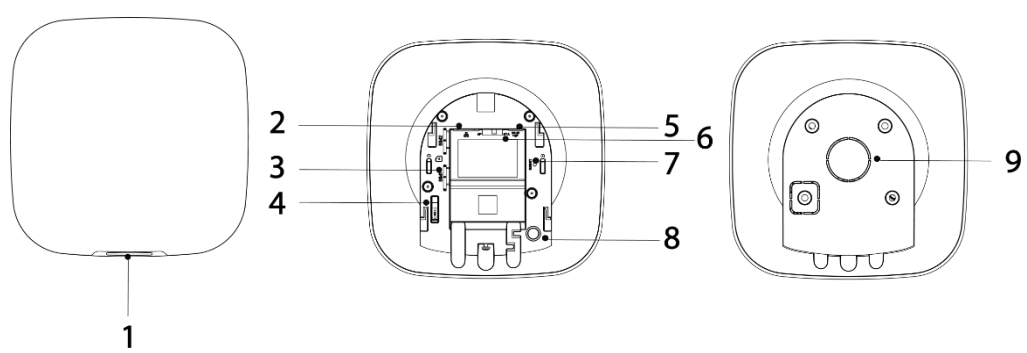

Obrázek 2-1 Vzhled

#### Tabulka 2-1 Struktura

| Ne. | Název                        | Popis                                                                                                    |  |
|-----|------------------------------|----------------------------------------------------------------------------------------------------|--|
| 1   | Indikátor                    | <ul> <li>Pomalu bliká zeleně: Režim snížené citlivosti.</li> <li>Bliká zeleně: Rozbočovač začne pracovat.</li> <li>Plná žlutá: Žlutá barva: Nepodařilo se připojit ke cloudu.</li> <li>Plně zelená: Režim odjištění.</li> <li>Plně modrá: Režim střelby.</li> <li>Bliká červeně: Alarmová událost byla spuštěna.</li> <li>Bliká žlutě: Zjištěna porucha.</li> <li>Bliká modře: Probíhá konfigurace AP nebo se rozbočovač páruje s periferiemi.</li> <li>Rychle bliká modře: Režim vydávání karet.</li> </ul> |  |
| 2   | Zásuvka kabelu Ethernet      | Připojte rozbočovač k síti Ethernet.                                                                                                    |  |
| 3   | Slot pro micro SIM 1/2       | <ul> <li>Do prvního slotu nainstalujte hlavní kartu a do druhého slotu pohotovostní kartu.</li> <li>Podpora dvou karet SIM a jednoho pohotovostního režimu.</li> <li>Karty SIM umožňují rozbočovači používat mobilní data a zasílat upozornění na alarmy.</li> <li>Karty SIM budou fungovat až po dokončení konfigurace sítě.</li> <li>Funkce SIM je k dispozici pouze u vybraných modelů.</li> </ul>                                                                                                    |  |
| 4   | Tlačítko Tamper              | Po uvolnění tamperového spínače se spustí tamperový alarm.                                                                                                    |  |
| 5   | Zásuvka napájecího<br>kabelu | Vložte napájecí kabel.                                                                                                    |  |
| 6   | AP                           | Zapněte přístupový bod, telefon se připojí k hotspotu z<br>rozbočovače a poté synchronizuje uživatelské jméno a heslo Wi-<br>Fi s rozbočovačem.                                                                                                    |  |

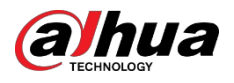

| Ne. | Název                    | Popis                                                                                                    |
|-----|--------------------------|----------------------------------------------------------------------------------------------------|
| 7   | Tlačítko Reset           | Stisknutím a podržením tlačítka po dobu 10 sekund restartujete<br>rozbočovač a obnovíte výchozí tovární nastavení. |
| 8   | Tlačítko zapnutí/vypnutí | Stisknutím a podržením tlačítka po dobu 2 sekund rozbočovač<br>zapnete nebo vypnete.                               |
| 9   | Zadní strana obálky      | Pokud dojde k otevření zadního krytu, spustí se sabotážní alarm.                                                   |

## 2.2 Rozměry

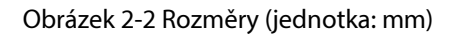

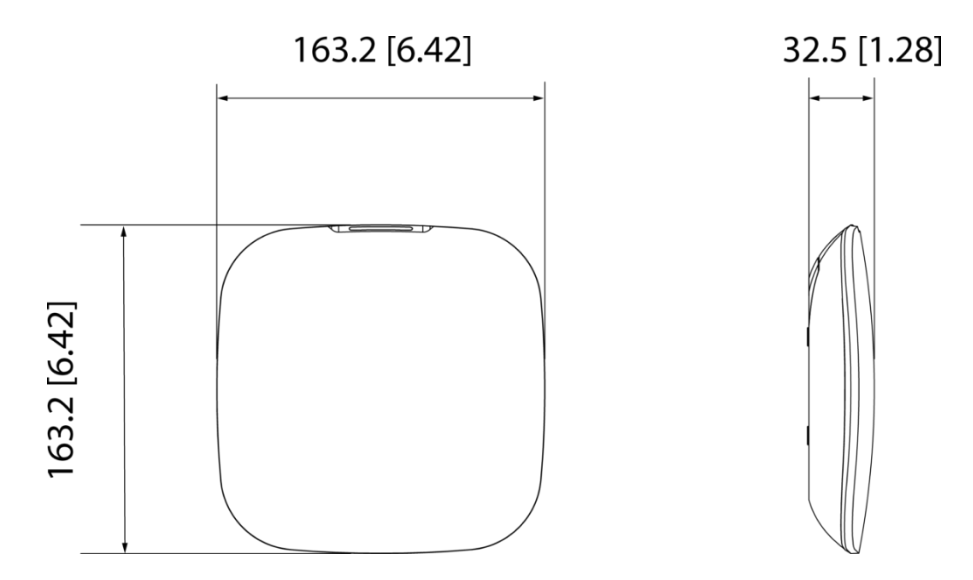

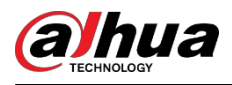

# 3 Startup

### 3.1 Uživatelé

Uživatele lze vytvořit pouze v aplikaci DMSS a Dolynk Care. Zařaďte uživatele do různých rolí, aby mohli mít různé úrovně přístupu k obsluze zařízení.

#### Úroveň přístupu uživatele

| Uživatel                           | Úroveň přístupu |
|------------------------------------|-----------------|
| Uživatel DMSS s oprávněním správce | L2              |
| Obecný uživatel DMSS               | L2              |
| Instalatér                         | L3              |

- Instalatér: Instalatéři poskytují koncovým uživatelům služby provozu a údržby. Tato role požádat o
  oprávnění koncového uživatele (uživatele správce DMSS) k provozu zařízení. Mohou získat
  oprávnění, jako je konfigurace zařízení a správa uživatelů.
- Uživatel DMSS admin: Uživatel administrátor by měl být koncovým uživatelem. Tuto roli nelze měnit a má oprávnění, jako je konfigurace zařízení a správa uživatelů. Uživatelé DMSS admin nemají oprávnění ke konfiguraci zařízení, když jim instalátoři zapůjčí rozbočovač nebo když rozbočovač svěří instalátorovi.
- Obecný uživatel DMSS: To jsou uživatelé, kterým správce DMSS sdílí zařízení aplikace DMSS. Tuto roli lze upravit a má pouze základní oprávnění, jako je zobrazení stavu zařízení a zastřežení a odstřežení místností.

#### Obchodní tok

Následuje postup svěřování a sdílení v aplikaci DMSS a Dolynk Care. Instalátoři a koncoví uživatelé mohou postupovat podle tohoto procesu sdílení a svěřování zařízení.

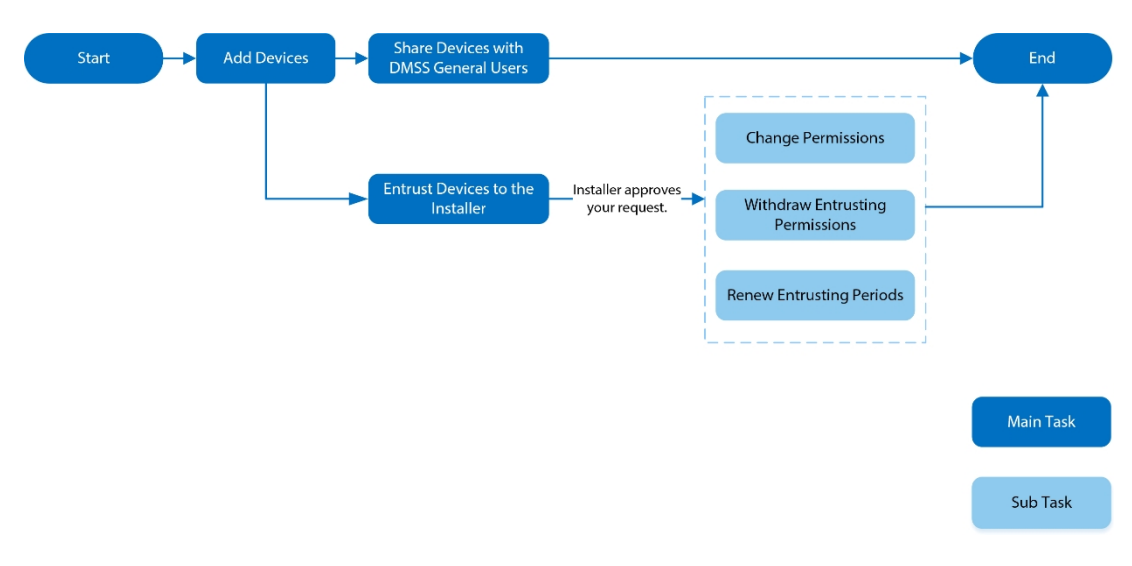

Obrázek 3-1 Obchodní tok uživatel DMSS)

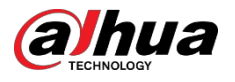

Obrázek 3-2 Obchodní tok (Instalační program)

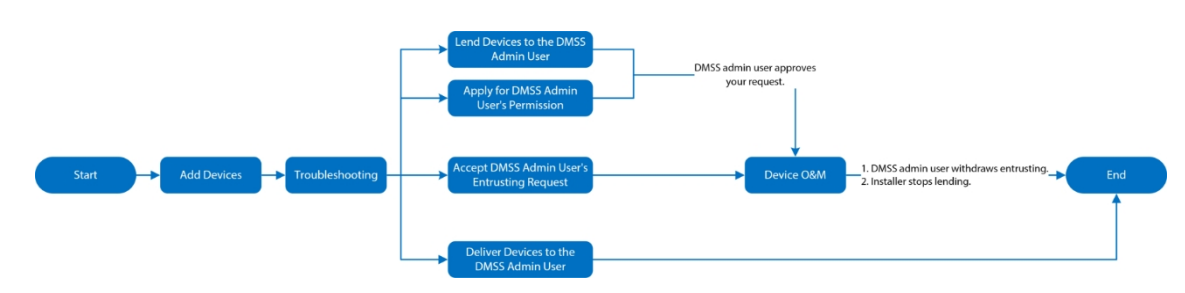

### 3.2 Operační proces

Při zapínání bezdrátového poplašného systému postupujte podle níže uvedených postupů.

Obrázek 3-3 Provozní postup

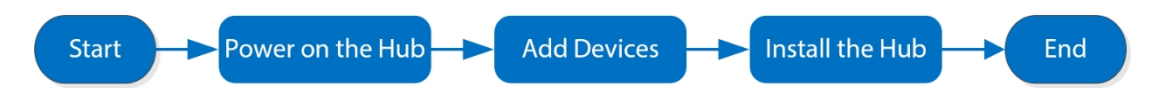

#### Zapnutí napájení

Připojte rozbočovač k síti Ethernet a zapněte jej.

Obrázek 3-4 Zapnutí napájení

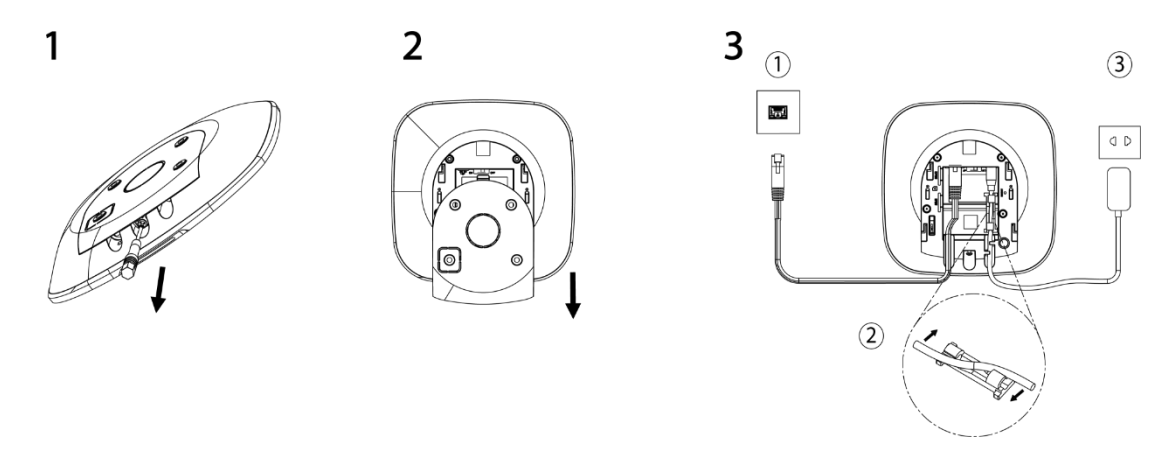

#### Přidání zařízení

- 1. Přidejte rozbočovač do aplikace DoLynk Care a DMSS.
- 2. Přidejte periferní zařízení do rozbočovače.

#### Instalace rozbočovače

K instalaci rozbočovače doporučujeme použít rozpěrné šrouby. Rozbočovač neumisťujte do následujících oblastí:

- Venku.
- Místa v blízkosti kovových předmětů, které způsobují útlum a stínění rádiového signálu.
- Místa se slabým signálem GSM.

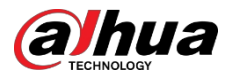

- Místa v blízkosti zdrojů rádiového rušení, která jsou od routeru a napájecích kabelů vzdálena méně než 1 metr.
- Místa, kde teplota a vlhkost překračují povolené limity.

#### Tabulka 3-2 Instalační položky

| Ne. | Název položky                       | Ne. | Název položky     |
|-----|-------------------------------------|-----|-------------------|
| 1   | Rozbočovač                          | 4   | Montážní deska    |
| 2   | Šroub se zápustnou hlavou M3 × 8 mm | 5   | Rozšiřovací šroub |
| 3   | Samořezný šroub ST4 × 25 mm         | 6   | Stěna             |

- 1. Zkontrolujte polohu otvorů pro šrouby a poté je vyvrtejte do montážní desky.
- 2. Vložte rozpěrné šrouby do otvorů.
- 3. Připevněte montážní desku do stěny a poté zarovnejte otvory pro šrouby na desce s rozpěrnými šrouby.
- 4. Připevněte montážní desku pomocí samořezných šroubů ST4 × 25 mm.
- 5. Vložte náboj alarmu do montážní desky shora dolů.
- 6. Připevněte náboj alarmu a montážní desku pomocí šroubů se zápustnou hlavou M3 × 8 mm.

#### Konfigurace rozbočovače

Konfigurace rozbočovače v aplikaci DoLynk Care a DMSS.

#### Zapnutí poplašného systému

K zapnutí systému můžete použít klávesnici, klíčenku a aplikaci. Po odeslání příkazu k zastřežení do aplikace DoLynk Care a DMSS systém zkontroluje stav systému. Pokud je systém v poruše, je třeba zvolit, zda se má systém násilně zastřežit. Podrobnosti o periferních zařízeních naleznete v uživatelské příručce příslušného zařízení.

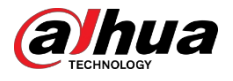

# 4 Dolynk Care Operations pro montážní firmy

Aplikace Dolynk Care je navržena tak, aby pomáhala instalatérům a poskytovala profesionální služby provozu a údržby pro koncové uživatele. Poskytuje funkce včetně správy pracoviště, správy provozu a stavu zařízení, kontroly svěřeného zařízení a další. Podrobnosti naleznete v *uživatelské příručce aplikace Dolynk Care*.

Щ

Čísla jsou pouze orientační a mohou se lišit od skutečné obrazovky.

### 4.1 Přihlášení do služby Dolynk Care

 $\square$ 

Při prvním použití si musíte vytvořit účet. V této uživatelské příručce jsou jako příklad použity operace v systému iOS.

Postup

Krok 1 Vyhledejte aplikaci Dolynk Care v App Store a stáhněte si ji.

Uživatelé systému Android mohou aplikaci vyhledat na Google Play.

Krok 2 V chytrém telefonu klepněte na možnost a spusťte aplikaci.

Obrázek 4-1 Přihlášení

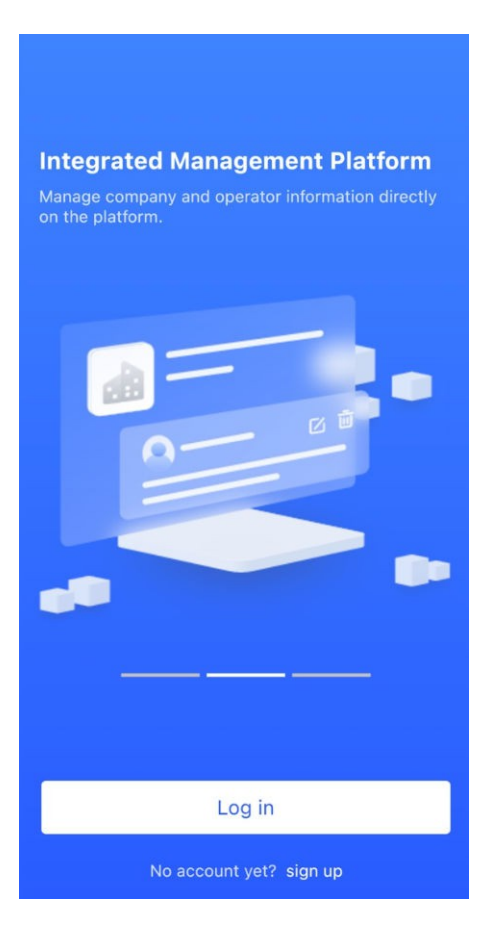

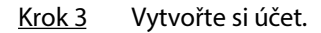

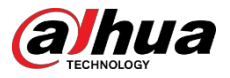

- 1. Na přihlašovací obrazovce klepněte na položku Ještě nemáte účet? zaregistrujte se.
- 2. Na obrazovce **Registrace** údaje do požadovaných polí.
  - Název společnosti : Zadejte název společnosti.
  - Adresa země : Vyberte zemi/oblast, provincii/stát a město vaší společnosti.
  - Adresa : Zadejte podrobnou adresu vaší společnosti.
  - Kód pozvánky : Zadejte kód pozvánky, který získáte od prodejce nebo obchodního zástupce.
  - E-mail : Zadejte svou e-mailovou adresu.
  - Heslo : Zadejte heslo.
  - Kód ověření : Klepněte na možnost Odeslat, zkontrolujte e-mailovou schránku, zda vám přijde ověřovací kód, a zadejte jej do pole Ověřovací kód.
- 3. Přečtěte si Zásady ochrany osobních údajů a Smlouvu s uživatelem a zaškrtněte políčko Přečetl/a jsem si Zásady ochrany osobních údajů a Smlouvu s uživatelem a souhlasím s nimi.
- 4. Klepněte na možnost Registrovat, poté se aplikace vrátí na

obrazovku Přihlášení. Krok 4 Zadejte svou e-mailovou adresu a heslo a poté

#### klepněte na možnost **Přihlásit se**.

- U nových zákazníků je nutné schválení žádosti o účet. Obdržení e-mailu o schválení účtu trvá 1-3 dnyPoté se můžete do aplikace přihlásit pomocí svého účtu.
- Někteří přidružení zákazníci nemusí být schváleni pro registraci účtu Dolynk Care. Po registraci se mohou přímo přihlásit do aplikace.

### 4.2 Přidání zařízení

Instalatéři mohou přidávat zařízení do aplikace Dolynk Care pro správu a údržbu. Před přidáním zařízení se ujistěte, že je zařízení připojeno k napájení a síti. Do aplikace můžete přidávat poplašná zařízení včetně rozbočovačů a více periferních zařízení.

### 4.2.1 Přidání rozbočovače

Rozbočovač lze přidat buď v **režimu webu,** nebo **v režimu zařízení**. Pokud přidáváte zařízení v **režimu Zařízení**, musíte nejprve vybrat lokalitu. Operace pro tyto dva režimy jsou podobné. V této části jsou jako příklad použity konfigurace **v režimu Zařízení**.

- Před přidáním rozbočovače se ujistěte, že je rozbočovač připojen k napájení a síti.
- Zkontrolujte, zda je v telefonu povolena funkce Wi-Fi.

#### 4.2.1.1 Přidání pomocí SN nebo QR kódu

Rozbočovač můžete přidat naskenováním kódu QR zařízení nebo ručním zadáním SN zařízení v bezdrátové nebo kabelové síti.

#### Postup

<u>Krok 1</u> Na **domovské** obrazovce klepněte na $\frac{2}{3}$  a přejděte na obrazovku **webu.** 

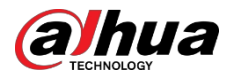

#### Obrázek 4-2 Místo

| 😝 Site Mode                                                                                                    | θQ                  |
|----------------------------------------------------------------------------------------------------|---------------------|
| 5<br>Total Sites                                                                                                    | 5     Total Devices |
| 111<br>aaa<br>o<br>Total Devices: 1 To be Delivered:0 Offlin<br>Error:0                                                                                                    | ><br>ne:0           |
| ZCC<br>Total Devices: 0 To be Delivered:0 Offlin<br>Error:0                                                                                                    | )<br>ne:0           |
| vvvbh<br>vuvbh<br>vuvbh | ne:0                |
| ∴ mp8                                                                                                    | ,                   |
| Home Site Mass                                                                                                    |                     |

<u>Krok 2</u> Klepněte na $\odot$  a přidejte nový web.

Zadejte informace o webu a klepnutím na tlačítko **OK** web vytvořte.

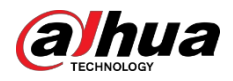

#### Obrázek 4-3 Přidat lokalitu

| < Add Site                                                                                    | ? |  |
|-----------------------------------------------------------------------------------------------|---|--|
| Customer Email                                                                                | E |  |
| Please enter the email address                                                                |   |  |
| Customer Name                                                                                 |   |  |
| Please enter the customer name                                                                |   |  |
| Assign Operator                                                                               |   |  |
| Please select an operator                                                                     |   |  |
| Phone No.                                                                                     |   |  |
| Please enter a valid phone number for t                                                       |   |  |
| To keep customers informed about alarms that were triggered, please enter their phone number. |   |  |
| Address                                                                                       |   |  |
| Singapore                                                                                     | ~ |  |
| Please select the province/state                                                              | • |  |
| Please select the city                                                                        | Ŧ |  |
| Please enter the full address                                                                 |   |  |
|                                                                                               |   |  |

Krok 3 Na obrazovce vytvořeného **webu** klepněte na možnost **Přidat zařízení**.

Obrázek 4-4 Přidání zařízení

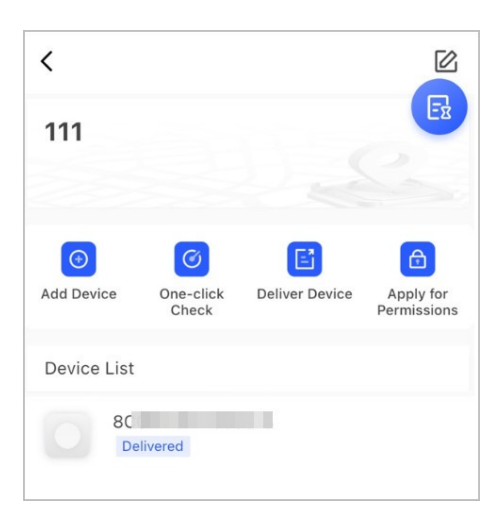

Krok 4Naskenujte QR kód zařízení nebo klepněte na položku Ručně přidat azadejte SN zařízení ručně. Krok 5Vyberte místo a klepněte na tlačítko OK.

- Krok 6 Na obrazovce **Přidat zařízení** vyberte typ zařízení.
- <u>Krok 7</u> Připojte se k bezdrátové nebo kabelové síti.
  - Bezdrátové připojení
  - 1. Klepněte na položku **Bezdrátové připojení** v pravém horním rohu a poté se z **Bezdrátového připojení** stane **Kabelové připojení**.
  - 2. Zadejte heslo k síti Wi-Fi, ke které je telefon připojen, a klepněte na možnost . **Připojte se**.

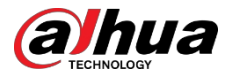

- 3. Postupujte podle pokynů na obrazovce a klepněte na tlačítko Další.
- 4. Počkejte na párování.

 $\square$ 

V případě neúspěchu opakujte výše uvedené postupy.

- Drátové připojení
- 1. V pravém horním rohu klepněte na položku Drátové připojení a poté se z Drátového připojení stane Bezdrátové připojení.
- 2. Připojte zařízení k napájení a síti a klepněte na tlačítko Další.

 $\square$ 

V případě neúspěchu opakujte výše uvedené postupy.

- Pokud je přidávaný rozbočovač neinicializovaný, zadejte heslo, znovu jej potvrďte a poté Krok 8 klepnutím na Inicializovat zařízení dokončete inicializaci.
- Krok 9 Klepněte na položku **Dokončeno** a poté můžete zařízení zobrazit v seznamu zařízení.

#### 4.2.1.2 Přidávání pomocí vyhledávání v síti LAN

Můžete vyhledávat zařízení a přidávat je. Zkontrolujte, zda jsou telefon a zařízení připojeny ke stejné síti.

#### Postup

- Na **domovské** obrazovce klepněte na<sup>2</sup> na obrazovku **webu**. Krok 1
- Krok 2 Vyberte web a klepnutím na položku Přidat zařízení přidejte zařízení.

< Add Device 4 Please scan Device QR code at the bottom or on the rear label Ez Manually Add LAN Searching

Obrázek 4-5 Přidání zařízení

Klepněte na položku Vyhledávání v síti LAN. Krok 3

<u>Krok 4</u> Na obrazovce Přidat zařízení zadejte heslo zařízení a klepněte na možnost Potvrdit.

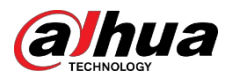

#### Obrázek 4-6 Potvrzení přidání zařízení

| <           | Add Device                             | <           |                    |
|-------------|----------------------------------------|-------------|--------------------|
| Device Type | DH-SD492                               |             |                    |
| SN          | 5H001A2                                |             |                    |
| IP Address  | 19                                     | Ad          | lded successfully. |
| Device Name | 5H001A                                 | Device Type | DH-SD45            |
| Password    | Please enter the device pwd $\backsim$ | SN          | 5H001              |
|             |                                        | IP Address  | 3                  |
|             | Confirm                                |             | Confirm            |

### 4.2.2 Přidání periferních zařízení

Do rozbočovače můžete přidat více periferních zařízení. V této části je jako příklad použit detektor dveří. Podrobnosti o přidávání periferních zařízení naleznete v uživatelských příručkách příslušných periferních zařízení.

 $\square$ 

Do rozbočovače lze přidat až 6 sirén, 64 klíčenek, 4 opakovače, 8 PIR kamer a 8 klávesnic.

#### Postup

| <u>Krok 1</u> | Na obrazovce rozbočovače klepněte na 🛨 v pravém horním rohu a poté QR kód ve<br>spodní části detektoru dveří.                                                        |
|---------------|----------------------------------------------------------------------------------------------------|
| <u>Krok 2</u> | Klepněte na tlačítko <b>Další</b> .                                                                                                    |
| <u>Krok 3</u> | Postupujte podle pokynů na obrazovce, přepněte detektor dveří do polohy zapnuto a poté<br>jej klepnutím na tlačítko <b>Další</b> přidejte do rozbočovače.            |
| <u>Krok 4</u> | Počkejte na spárování.                                                                                                    |
| <u>Krok 5</u> | název detektoru dveří a vyberte oblast a poté klepněte na položku <b>Dokončeno</b> .<br>🌐                                                                            |
|               | <ul> <li>Odstraňte periferní zařízení: Přejděte na obrazovku rozbočovače, vyberte periferní<br/>zařízení ze seznamu a poté jej přejetím doleva odstraňte.</li> </ul> |

• V jednom rozbočovači lze vytvořit až 32 oblastí.

### 4.3 Správa uživatelů

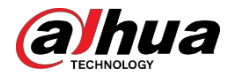

### 4.3.1 Přidání uživatelů správce DMSS

V případě instalátoru můžete přidat uživatele správce DMSS tak, že s nimi budete sdílet svěřovací zařízení nebo přijmete jejich žádost o svěření.

#### Základní informace

 $\square$ 

Podle certifikací EN 50131 nemá uživatel DMSS admin oprávnění ke konfiguraci zařízení, pokud mu rozbočovač zapůjčí instalátor nebo pokud mu rozbočovač svěří.

#### 4.3.1.1 Zapůjčení zařízení uživatelům DMSS Admin

Podle certifikací EN 50131 může instalátor zapůjčit rozbočovač uživateli DMSS admin. Poté musí instalátor požádat o oprávnění uživatele DMSS admin, jako je konfigurace zařízení, operace zastřežení a odstřežení a správa uživatelů.

 $\square$ 

Ujistěte se, že rozbočovač nebyl přidán jinými účty.

#### Postup

Krok 1 Na **domovské** obrazovce klepněte na<sup>2</sup>, poté přejděte na obrazovku **webu.** 

Obrázek 4-7 Zapůjčení rozbočovače uživateli DMSS admin

| ⊖ Device mode Q                                                                   | < Lend Device                           | K Lend Device                                  |
|-----------------------------------------------------------------------------------|-----------------------------------------|------------------------------------------------|
| 8 5                                                                               |                                         | Email                                          |
| Total Sites Total Devices                                                         | Please enter the client's email address | 839816711@qq.com                               |
|                                                                                   | Permissions for settings                | Permissions for settings                       |
| Add One-click Deliver Apply for                                                   | Keep permissions for settings           | Keep permissions for settings                  |
| Device check Device entrusting                                                    | Retention period                        | Retention period                               |
|                                                                                   | Always                                  | Always                                         |
| O CONTRACTOR                                                                      | 1 hour                                  | 1 hour                                         |
| International 3                                                                   | 2 hours                                 | 2 ht Prompt<br>Whether to share WGI \$250 with |
| 100000000000000000000000000000000000000                                           | 4 hours                                 | 4 h                                            |
| Not Delivered<br>Site:mmmmm                                                       | 8 hours 🗸                               | 8 ha                                           |
| NVR4216<br>Entrusting<br>Entrusting Time: 12/17/2021 - 01/27/2022<br>Site:Furlong |                                         |                                                |
| Not Delivered<br>Site:willy                                                       |                                         |                                                |
| Home Sites Messages Me                                                            | ок                                      | ОК                                             |

Krok 2 Klepnutím na v levém horním rohu přepněte do **režimu zařízení**.

Krok 3V seznamu zařízení vyberte rozbočovač a klepněte na možnost Půjčit vpravém rohu rozbočovače.Krok 4Zadejte e-mail uživatele správce DMSS.Krok 5Povolte možnost Reserve Configuration Permissions a vyberte dobuuchovávání.Krok 6Klepněte na Potvrdit.

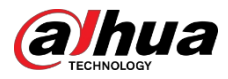

Krok 7 Na obrazovce klepněte na možnost **Osobní zpráva**, můžete si prohlédnout zprávy a zjistit, zda uživatel správce DMSS souhlasil s přijetím vaší žádosti o sdílení.

Zpráva o sdílení bude odeslána na uživatelský účet správce DMSS a uživatel správce DMSS si ji může přečíst v aplikaci DMSS.

#### 4.3.1.2 Přijímání žádostí o pověření

Instalátor může přijmout požadavek uživatele DMSS na pověření správce k poskytování služeb O&M pro uživatele.

#### Postup

- Krok 1 Na domovské obrazovce vyberte možnost Nevyřízené úkoly> Pověřující kontrola.
- <u>Krok 2</u> Na obrazovce **čekající úlohy** vyberte úlohu, abyste si mohli zobrazit podrobnosti o úloze a vyřídit žádosti o pověření.

| < Pending Tasks                                                                                       | < Task D                                              | etails            |
|----------------------------------------------------------------------------------------------------|-------------------------------------------------------|-------------------|
| Note: Please go to Messages page to view processed task. ×     Entrusting Tasks(1) Error     tian_zhe | Username<br>Entrusted Device<br>7E04F6<br>SN: 7E0 3F6 | tian_zh tech.com  |
|                                                                                                    | Start Date                                            | 21-09-06 15:55:19 |
|                                                                                                    | End Date                                              | 21-10-06 15:55:19 |
|                                                                                                    | Entrusting Period                                     | 30days            |
|                                                                                                    | Permissions                                           |                   |
|                                                                                                    | Device health management                              |                   |
|                                                                                                    |                                                       |                   |
|                                                                                                    | Reject                                                | Approve           |

Obrázek 4-8 Zpracování úkolů pověření

- Schválit
  - 1. Klepněte na položku Schválit, a poté přejděte na obrazovku Nepřidělená zařízení.
  - 2. Vyberte zařízení, která mají být přidělena, nebo klepněte na možnost **Vybrat vše**, a poté klepněte na možnost **Přidat na stránky**.

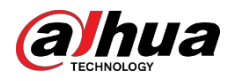

Obrázek 4-9 Přidání zařízení na stránky

| <                                                       | Unallocated Devices | Deselect al |
|---------------------------------------------------------|---------------------|-------------|
| <ul> <li>••••••••••••••••••••••••••••••••••••</li></ul> | L: Stang            |             |
|                                                         |                     |             |
|                                                         |                     |             |
|                                                         |                     |             |
|                                                         |                     |             |
|                                                         |                     |             |
|                                                         |                     |             |
|                                                         |                     |             |
|                                                         |                     |             |
|                                                         |                     |             |
|                                                         |                     |             |
|                                                         |                     |             |
|                                                         | Add to Sites        |             |

- 3. Na obrazovce Místa vyberte místo nebo přidejte nové místo.
- 4. Klepnutím na tlačítko **OK** potvrďte přesun tohoto zařízení na vybrané místo.
- Odmítnout: Klepněte na Odmítnout, zadejte důvody odmítnutí a klepněte na Jistě.

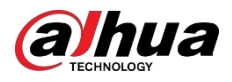

| <                | Task Details            |                   |
|------------------|-------------------------|-------------------|
| Username         |                         | 5022184           |
| Entrusted Devid  | ce                      |                   |
| S/N: 7E          |                         |                   |
| Start Date       |                         | 21-07-15 16:27:30 |
| End Date         |                         | 21-08-14 16:27:30 |
| Entrusting Perio | od                      | 30day             |
| Entrusted Perm   | issions                 |                   |
| Equipment ope    | ration and maintenance. |                   |
| Cancel           | Entrusting Rejected     | l Sure            |
|                  |                         |                   |
|                  |                         |                   |
|                  |                         |                   |

#### Obrázek 4-10 Odmítnout

### 4.3.2 Odstranění uživatelů

#### 4.3.2.1 Zrušení půjčování zařízení

V případě instalátoru můžete uživatele správce DMSS odstranit zrušením, abyste jim mohli zapůjčit rozbočovač.

Postup

Krok 1 Na **domovské** obrazovce klepněte na<sup>2</sup>, poté přejděte na obrazovku **webu.** 

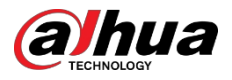

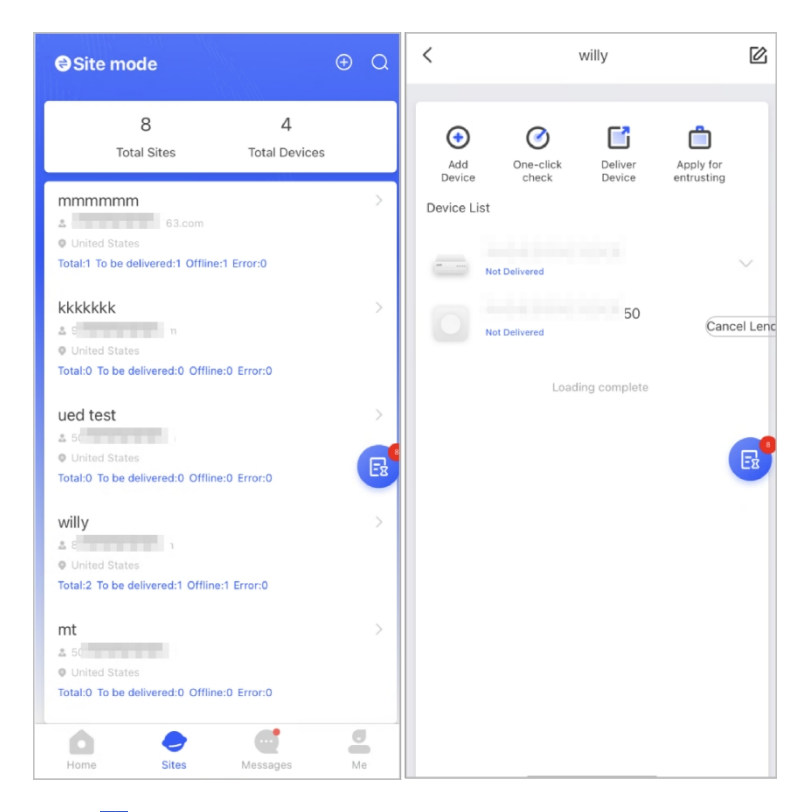

Obrázek 4-11 Zapůjčení rozbočovače uživateli DMSS admin

- Krok 2 Klepnutím na v levém horním rohu přepněte do **režimu webu**.
- <u>Krok 3</u> V seznamu lokalit vyberte lokalitu se zařízením, které půjčujete uživateli DMSS admin, poté vyberte rozbočovač a klepněte na **Zrušit půjčování**.
  - $\square$

Zpráva bude odeslána na uživatelský účet správce DMSS a uživatel správce DMSS si ji může přečíst v aplikaci DMSS.

#### 4.3.2.2 Odstranění zařízení

V případě instalačního programu můžete odstranit uživatele správce DMSS odstraněním zařízení.

- Ujistěte se, že instalátor zrušil zapůjčení zařízení uživateli DMSS admin.
- Instalační program může odstranit všechny uživatele DMSS, pokud uživatel DMSS admin nasdílel zařízení obecným uživatelům DMSS.

#### Postup

Krok 1 Na **domovské** obrazovce klepněte na<sup>2</sup>, poté přejděte na

obrazovku **webu.** <u>Krok 2</u> Klepnutím na v levém horním rohu

přepněte do **režimu zařízení**. <u>Krok 3</u> V seznamu zařízení vyberte

zařízení podle potřeby.

<u>Krok 4</u> Na obrazovce rozbočovače klepněte na <sup>(1)</sup>, poté klepněte na položku **Odstranit** a zařízení vymažte.

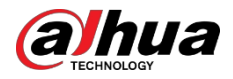

### 4.4 Žádost o oprávnění uživatele DMSS Admin

Instalační firmy mohou přidat rozbočovač přímo do aplikace Dolynk Care a poskytovat tak služby provozu a údržby zařízení pro uživatele správce DMSS. Máte časově omezená oprávnění, včetně konfigurace zařízení a správy uživatelů, a po vypršení platnosti je třeba o oprávnění znovu požádat.

#### Postup

| <u>Krok 1</u>                      | Na domovské obrazovce klepněte na možnost, a poté přejdete na obrazovku Web.                                                                                                    |
|------------------------------------|----------------------------------------------------------------------------------------------------|
| <u>Krok 2</u><br><b>zařízení</b> . | Klepnutím na v levém horním rohu přepněte do <b>režimu</b><br><u>Krok 3</u> V seznamu zařízení vyberte zařízení podle potřeby.                                                                                                    |
| <u>Krok 4</u>                      | Na obrazovce <b>rozbočovače</b> vyberte možnost Osta <b>Hub Setting</b> , klepněte na libovolný parametr, který chcete nakonfigurovat, a poté se zobrazí výzva, která vám připomene, abyste požádali o oprávnění uživatele DMSS administrátora. |
| <u>Krok 5</u>                      | Klepněte na možnost <b>Jistě</b> .                                                                                                    |
| <u>Krok 6</u>                      | Vyberte hodiny povolení a klepněte na <b>Potvrdit</b> .                                                                                                    |
| <u>Krok 7</u>                      | Na obrazovce klepněte na položku <b>Osobní zpráva</b> a zobrazte zprávy, abyste zjistili, zda<br>uživatel správce DMSS souhlasil s přidělením oprávnění vám.                                                                                    |
|                                    | Zpráva s požadavkom hudo odoslána na uživatolský účot správco DMSS a uživatol správco                                                                                                    |

Zpráva s požadavkem bude odeslána na uživatelský účet správce DMSS a uživatel správce DMSS si může zprávu přečíst v aplikaci DMSS.

### 4.5 Dodání zařízení uživateli DMSS Admin

Po instalaci a konfiguraci zařízení můžete zařízení doručit uživateli DMSS admin. Offline a svěřená zařízení nelze doručit.

 $\square$ 

Požadavky certifikace En50131 nebudou splněny, pokud instalátor dodá rozbočovač uživateli s oprávněním správce DMSS.

#### Postup

| <u>Krok 1</u>    | Na <b>domovské</b> obrazovce klepněte na možnost , a poté                                                                                                    |
|------------------|----------------------------------------------------------------------------------------------------|
| přejdete r       | na obrazovku <b>Web. <u>Krok 2</u> Klepnutím na  evém horním</b>                                                                                                    |
| rohu přep        | něte do <b>režimu webu</b> .                                                                                                    |
| <u>Krok 3</u>    | V seznamu lokalit vyberte lokalitu se zařízeními, která mají být doručena uživateli správce                                                                                                    |
| DMSS. <u>Kro</u> | o <u>k 4</u> Klepněte na 🖸 , poté přejděte na obrazovku <b>Doručit zařízení.</b><br>III                                                                                                    |
|                  | Najednou může být dodáno nejvýše 5 zařízení.                                                                                                    |
| <u>Krok 5</u>    | Zadejte e-maily správce DMSS a klepnutím na <b>Jistě</b> zobrazte výsledky doručení. U zařízení,<br>která se nepodařilo doručit uživateli DMSS admin, přejděte na obrazovku <b>Failed</b><br>( <b>Neúspěšné)</b> a doručte znovu. |
|                  | Pokud zákazníci používají účet Imou, jejich zařízení nebude úspěšně doručeno. A na<br><b>domovské</b> obrazovce se zobrazí zpráva, že účet nemá.                                                                                  |
|                  |                                                                                                    |

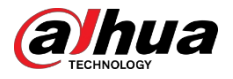

povolení. Požádejte zákazníka o aktualizaci účtu v aplikaci DMSS. Pro podrobnosti naleznete v *uživatelské příručce aplikace DMSS*.

### 4.6 Provoz a údržba stavu zařízení

Instalátoři mohou poskytovat služby provozu a údržby stavu zařízení, jako je kontrola stavu zařízení, vzdálená konfigurace zařízení a oprava chyb.

### 4.6.1 Kontrola stavu zařízení

Můžete kontrolovat online a offline stav zařízení v reálném čase a kontrolovat stav zařízení po jednom nebo v dávkách. V této části je jako příklad použita kontrola v dávkách.

#### Základní informace

Konfigurace pro ně lze nalézt v **režimu webu** a **režimu zařízení**. Operace pro tyto dva režimy jsou podobné. V této části jsou jako příklad použity konfigurace v **režimu Zařízení**.

#### Postup

| <u>Krok 1</u>              | Na <b>domovské</b> obrazovce klepněte na možnost , a poté                                                           |
|----------------------------|----------------------------------------------------------------------------------------------------|
| přejdete r                 | na obrazovku <b>Web. <u>Krok 2</u> Klepnutím na Svievém horním</b>                                                  |
| rohu přep                  | něte do <b>režimu zařízení</b> . <u>Krok 3</u> Klepněte na položku . 🧭                                              |
| <u>Krok 4</u><br>Spusťte k | Vyberte zařízení, která chcete zkontrolovat, a poté klepněte na možnost <b>X vybraných zařízení.</b> ontrolu stavu. |
|                            | <u>िन्ग</u>                                                                                                    |
|                            | Chcete-li vybrat všechna zařízení, klepněte na možnost <b>Vybrat vše</b> .                                          |
| <u>Krok 5</u>              | Zobrazte výsledky kontroly a klepněte na tlačítko <b>OK</b> .                                                       |

Offline zařízení nelze zkontrolovat.

### 4.6.2 Základní konfigurace zařízení

Po přidání zařízení, včetně rozbočovače alarmu a periferních zařízení, můžete zobrazit a upravit obecné informace o zařízení.

#### Postup

Krok 1 Na domovské obrazovce klepněte na možnost přejděte na obrazovku Stránka.

Krok 2 Klepnutím na v levém horním rohu přepněte do **režimu** 

zařízení. Krok 3 V seznamu zařízení vyberte zařízení podle potřeby.

Krok 4 Na obrazovce rozbočovače klepněte na 🞯 a zobrazte a upravte obecné informace o zařízení.

#### Tabulka 4-1 Popis parametrů

| Parametr              | Popis                                                            |
|-----------------------|------------------------------------------------------------------|
| Stav rozbočovače      | Podrobnosti naleznete v části "4.6.2.2 Konfigurace rozbočovače". |
| Nastavení rozbočovače | Podrobnosti naleznete v části "4.6.2.1 Zobrazení stavu".         |

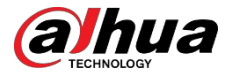

| Parametr                 | Popis                                                                                                    |
|--------------------------|----------------------------------------------------------------------------------------------------|
| Konfigurace sítě         | Klepnutím na položku <b>Konfigurace sítě</b> zobrazíte aktuální informace o síti.                                                                                                    |
|                          | Klepnutím na položku <b>Časové pásmo</b> vyberte časové pásmo a v případě potřeby povolte letní čas                                                                                                    |
| Časové pásmo             | • Časové pásmo : Vyberte časové pásmo, ve kterém rozbočovač pracuje.                                                                                                    |
|                          | • <b>DST</b> : Vyberte datum nebo týden a poté vyberte čas začátku a konce.                                                                                                    |
| Sdílení zařízení         | Klepnutím na možnost <b>Sdílení zařízení</b> můžete sdílet stav rozbočovače s<br>ostatními uživateli.                                                                                                    |
| Aktualizace služby Cloud | Aktualizace online.                                                                                                    |
|                          | Aktualizace není povolena, pokud je rozbočovač ve stavu odjištěno nebo<br>pokud je úroveň nabití baterie nízká.                                                                                                    |
|                          | <ul> <li>Protokoly zařízení a aplikací.</li> <li>Protokol zařízení: Výběrem položky Log&gt; Device log (Protokol zařízení) zobrazíte protokoly alarmů zařízení. Můžete také</li> </ul>                                              |
| Protokoly                | klepnout na                                                                                                    |
|                          | <ul> <li>Protokol aplikace: Zvolte Log&gt; App log pro zobrazení záznamů<br/>alarmů Dolynk Care. Můžete také klepnout na ma obrazovce<br/>App log (Záznam aplikace) pro odeslání záznamů budíků na<br/>propojený e-mail.</li> </ul> |
| Uživatelská příručka     | Klepnutím na položku <b>Uživatelská příručka</b> získáte uživatelskou příručku rozbočovače alarmu.                                                                                                    |

### 4.6.2.1 Zobrazení stavu

Na obrazovce **rozbočovače** vyberte možnost **O**> **Stav rozbočovače** a zobrazte stav rozbočovače.

Tabulka 4-2 Stav

| Parametr             | Popis                                            |
|----------------------|--------------------------------------------------|
|                      | Síla signálu mobilní sítě pro aktivní kartu SIM. |
|                      | • III : Velmi nízká.                             |
| Síla signálu GMS/LTE | • III : Nízká.                                   |
| <b>J</b>             | • III : Mírná.                                   |
|                      | • III: Vysoká.                                   |
|                      | • <sup>1</sup> Ne.                               |

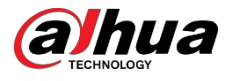

| Parametr                       | Popis                                                                                                    |
|--------------------------------|----------------------------------------------------------------------------------------------------|
| Síla signálu Wi-Fi             | <ul> <li>Stav internetového připojení rozbočovače přes Wi-Fi. Pro větší spolehlivost doporučujeme instalovat rozbočovač na místa se signálem o síle alespoň 2 čáry.</li> <li>?: Velmi nízká.</li> <li>?: Nízká.</li> <li>?: Mírná.</li> <li>?: Vysoká.</li> <li>?: Ne.</li> </ul> |
| Úroveň nabití baterie          | Zobrazení zbývajícího množství elektřiny v baterii.<br><ul> <li>Plně nabité.</li> <li>Dostatečné.</li> <li>Mírná.</li> <li>Nedostatečné.</li> </ul>                                                                                                    |
| Ochrana proti manipulaci       | Tamperový režim periferie, který reaguje na odpojení tělesa.                                                                                                    |
| Stav hlavního napájení         | Zobrazení stavu hlavního napájení.                                                                                                    |
| Stav připojení GSM/LTE         | Stav připojení rozbočovače k internetu prostřednictvím karty SIM, Wi-                                                                                                    |
| Stav připojení Wi-Fi           | Fi a Ethernetu.                                                                                                    |
| Stav připojení síťového kabelu | <ul> <li>C: Připojeno.</li> <li>C: Odpojeno.</li> </ul>                                                                                                    |
| Stav karty SIM                 | <ul> <li>Stav připojení karty SIM.</li> <li>SIM karta 1 je aktivní.</li> <li>SIM karta 2 je aktivní.</li> <li>Žádná karta SIM.</li> </ul>                                                                                                    |
| verze programu                 | Programova verze rozbocovace.                                                                                                    |

### 4.6.2.2 Konfigurace rozbočovače

Na obrazovce **Rozbočovač** vyberte možnost Solatavení rozbočovače a nakonfigurujte parametry rozbočovače.

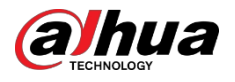

Tabulka 4-3 Popis parametrů rozbočovače

| Parametr                              | Popis                                                                                                    |
|---------------------------------------|----------------------------------------------------------------------------------------------------|
|                                       | Když je klávesnice odjištěná, můžete přidávat, upravovat nebo mazat<br>uživatele.                                                                                                    |
|                                       | <ul> <li>Přidávání uživatelů : Klepnutím na přidáte uživatele.<br/>Zadejte své uživatelské jméno, přístupový kód a nátlakový<br/>přístupový kód a poté vyberte oprávnění ke střežení a<br/>odjištění místnosti.</li> </ul>                                                                                                    |
|                                       | <ul> <li>Přístupový a nátlakový kód musí mít 4 až 6 číslic.</li> <li>Příkazový kód je volitelný.</li> <li>Lze vytvořit až 32 uživatelů. Prvním vytvořeným uživatelem je ve výchozím nastavení uživatel admin. Má k dispozici všechna oprávnění.</li> <li>Odstranění uživatele : Vyberte uživatele a přejetím doleva jej odstraňte.</li> </ul>                                                                  |
| Správce uživatelů                     | Uživatel admin musí být odstraněn jako poslední.                                                                                                    |
|                                       | <ul> <li>Úprava informací o uživateli : Klepněte na uživatele, kterého<br/>potřebujete upravit, a poté můžete na stránce s informacemi o uživateli<br/>upravit jeho informace, včetně uživatelského jména, přístupového kódu,<br/>nátlakového kódu a oprávnění k zastřežení a odstřežení.</li> </ul>                                                                                                    |
|                                       | <ul> <li>Přidání karty : Klepnutím na v pravém horním rohu stránky s<br/>informacemi o uživateli přidáte kartu pro uživatele. Stisknutím libovolné<br/>klávesy probuďte klávesnici a poté přiložte kartu k oblasti pro přejetí<br/>karty na klávesnici, abyste do 30 sekund vstoupili do procesu propojení.</li> </ul>                                                                                         |
|                                       | Pokud jsou informace o kartě úspěšně rozpoznány, zobrazí se ID karty na<br>stránce s informacemi o uživateli a klávesnice jednou pípne. Po uložení<br>konfigurace bude mít karta oprávnění uživatele.                                                                                                    |
|                                       | K jednomu uživateli lze připojit až 8 karet.                                                                                                    |
|                                       | Odstranění karty : Vyberte kartu a přejetím doleva ji odstraňte.                                                                                                    |
| Globální<br>zastřežení/odstř<br>ežení | Jedním klepnutím můžete zapnout nebo vypnout všechny detektory ve<br>všech oblastech.                                                                                                    |
|                                       | Zapnutí nebo vypnutí zabezpečení oblastí podle plánu.                                                                                                    |
| Plánování<br>zapnutí/vypnutí          | <ul> <li>Oblast : Vyberte oblast, ve které rozbočovač pracuje.</li> <li>Nastavení příkazů : Klepnutím na zvolte režim střelby podle potřeby.<br/>Domů, pryč nebo odzbrojit.</li> <li>Čas : Vyberte časové období, ve kterém rozbočovač pracuje.</li> <li>Opakování : Kopírování plánu zastřežení nebo odstřežení.</li> <li>Vynutit odjištění : Systém můžete odjistit, když dojde k chybám v zónách</li> </ul> |
| Nastavení vyzvánění                   | Vyzváněcí tón při vstupu nebo výstupu z režimu strážní služby.                                                                                                    |

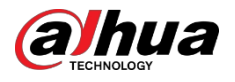

| Parametr                             | Popis                                                                                                    |
|--------------------------------------|----------------------------------------------------------------------------------------------------|
| Indikátor LED                        | <b>Indikátor LED</b> je ve výchozím nastavení zapnutý.                                                                                                    |
|                                      | <ul> <li>Pokud je indikátor LED vypnut, zůstane indikátor LED vypnutý bez ohledu na to, zda rozbočovač funguje normálně, nebo ne.</li> <li>Funkce je k dispozici pouze v případě, že je verze aplikace DMSS 1.96 nebo novější a rozbočovač je V1.001.0000000.4.R.211014 nebo nověiší.</li> </ul> |
|                                      | Klepnutím na tlačítko <b>Přidat</b> v pravém horním rohu stránky přidejte<br>telefonní číslo pro příjem události a poté vyberte typ události, který<br>potřebuje odeslat SMS. Mezi typy událostí patří alarm, porucha, provoz a<br>to, zda je alarm spojen s telefonem.                          |
| Správa<br>telefonních                | Po přidání můžete přejetím doleva otestovat telefonní hovory a zprávy SMS<br>a ověřit, zda je aktuální telefonní číslo platné. Přejetím doleva můžete také<br>mobilní telefonní číslo odstranit.                                                                                                 |
| čísel                                | Klepnutím na telefonní číslo přejděte na stránku pro úpravu telefonního<br>čísla a poté můžete číslo upravit a vybrat typ události, která má odeslat<br>SMS.<br>III                                                                                                    |
|                                      | Tuto funkci podporují pouze zařízení 2G/4G.                                                                                                    |
| Testovací režim                      | Klepnutím na tlačítko <b>Start</b> otestujte stav periferních zařízení připojených k<br>rozbočovači v různých oblastech a poté klepnutím na tlačítko <b>Stop</b><br>dokončete detekci.                                                                                                    |
| Dožim cnížoné                        | Povolte <b>režim snížené citlivosti</b> a vysílací výkon rozbočovače se sníží.                                                                                                    |
| citlivosti                           | Funkce je k dispozici pouze tehdy, pokud je verze aplikace DMSS 1.97 nebo<br>novější a rozbočovač je V1.001.0000000.6.R.211215 nebo novější.                                                                                                    |
| Připojení ke<br>cloudovým<br>službám | Nastavte interval pingu server-hub v rozsahu 150 až 900 sekund (ve<br>výchozím nastavení 150 sekund). Pokud D-cloud zjistí, že doba trvání offline<br>hubu přesáhne 150 sekund, oznámí uživateli stav hubu prostřednictvím<br>aplikace.                                                          |
| SIUZUdIII                            | Funkce je k dispozici pouze v případě, že verze aplikace DMSS je 1.96 nebo<br>novější a rozbočovač je V1.001.0000000.6.R.211215 nebo novější.                                                                                                    |

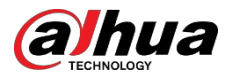

| Parametr                        | Popis                                                                                                    |
|---------------------------------|----------------------------------------------------------------------------------------------------|
| Srdeční tep                     | Konfigurace intervalu pingu detektoru rozbočovače. Nastavení určuje, jak<br>často bude rozbočovač komunikovat s periferiemi a jak rychle bude zjištěna<br>ztráta spojení.                                                                                                    |
|                                 | <ul> <li>Interval pingu detektoru : Frekvence připojených periferních zařízení<br/>obsluhovaných rozbočovačem je konfigurována v rozsahu 12 sekund<br/>až 300 sekund (ve výchozím nastavení 60 sekund).</li> </ul>                                                                                                    |
|                                 | <ul> <li>Čím kratší je interval pingů detektoru, tím kratší je životnost baterie.</li> <li>Počet nedoručených paketů pro určení selhání spojení : Čítač nedoručených paketů se konfiguruje v rozsahu 3 až 60 (ve výchozím nastavení 15 paketů).</li> </ul>                                                                                                    |
|                                 | <ul> <li>Čím menší číslo, tím častěji je zjišťován a hlášen stav offline<br/>periferních zařízení.</li> <li>Pokud rozbočovač neustále ztrácí spojení s periferiemi a nemůže<br/>detekovat jejich definovaný srdeční tep, ohlásí systému jejich stav<br/>offline.</li> </ul>                                                                                                    |
| Propojení sirény pro<br>sabotáž | <ul> <li>Propojení sirény pro sabotáž : Pokud je povolena funkce propojení<br/>sirény sabotáž, propojí rozbočovač ve stavu střežení zvukový signál<br/>alarmu.</li> </ul>                                                                                                    |
|                                 | <ul> <li>Siréna upozorní na otevření víka rozbočovače a periferních zařízení</li> <li>Vždy aktivní : Nastavte, zda má být zvuk alarmu propojen se stavem odjištění. Ve výchozím nastavení je vypnuto. Po povolení funkce Always Active (Vždy aktivní), když je povolena funkce Link Siren for Tamper (Propojit sirénu pro sabotáž), bude rozbočovač propojovat zvuk alarmu ve stavu zastřežení i odstřežení.</li> </ul> |
|                                 | To není v souladu s certifikací EN 50131-1.                                                                                                    |
| Kontrola integrity<br>systému   | Je-li tato funkce povolena, rozbočovač před zapnutím kontroluje stav všech<br>detektorů, například úroveň nabití baterie, případy sabotáže a připojení.<br>Pokud jsou zjištěny chyby, zobrazí se varování.                                                                                                    |
|                                 | <ul> <li>U klíčenky bliká kontrolka zeleně a pak se změní na červenou.</li> <li>U aplikace se zobrazí zpráva o budíku.</li> <li>Klávesnice 1 sekundu pípá, indikátor zastřežení a odstřežení 2 sekundy zeleně bliká a poté se přepne do normálního stavu.</li> </ul>                                                                                                    |
| CMS                             | Zadejte IP adresu, port a ID zařízení a poté můžete rozbočovač<br>zaregistrovat do DSS Pro nebo Converteru.                                                                                                    |

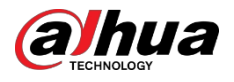

| Parametr           | Popis                                                                                                    |
|--------------------|----------------------------------------------------------------------------------------------------|
|                    | Povolte <b>Monitorovací stanici</b> a poté nastavte parametry protokolu SIA pro centrum pro příjem poplachů (ARC).                                                                                                    |
|                    | <ul> <li>Preferovaná IP adresa : Zadejte IP adresu a číslo portu ARC.</li> <li>Alternativní IP adresa : Zadejte alternativní IP adresu a číslo portu ARC.</li> <li>III</li> </ul>                                                                                                    |
|                    | <ul> <li>Na alternativní IP adresu budou zprávy odesílány pouze v případě, že preferovaná IP adresa zprávu nepřijme.</li> <li>Pokud je povolen <b>interval Heartbeat</b>, systém posoudí, zda má zprávu odeslat na preferovanou nebo alternativní IP adresu.</li> </ul>                                                                                                    |
|                    | <ul> <li>Protokol IP : Ve výchozím nastavení vyberte možnost TCP.</li> <li>Interval srdečního tepu : Nastavte interval srdečního tepu v rozsahu od<br/>0 sekund do 24 hodin (ve výchozím nastavení 60 sekund).</li> </ul>                                                                                                    |
|                    | 0 sekund znamená, že <b>interval Heartbeat</b> je zakázán.                                                                                                    |
| Poplachové centrum | <ul> <li>Centrální účet : Zadejte číslo účtu, které vytvořil ARC a které se použije k identifikaci rozbočovače, když rozbočovač odesílá informace do ARC.</li> <li>Šifrování : Rozbočovač používá při konfiguraci ARC šifrovací formát pro zabezpečení informací. Ve výchozím nastavení je nastaveno AES128.</li> <li>Nabrát událost : Klepputím pa vedle události ji nabrajete</li> </ul> |
|                    |                                                                                                    |
|                    | <ul> <li>Alarm : Alarmova zprava.</li> <li>Chyba : Výpadek napájení, podpětí baterie, sabotáž a vypnutí.</li> <li>Událost : Zákaz používání periferních zařízení, přidání nebo</li> <li>odstranění periferních zařízení a přidání nebo odstranění uživatelů.</li> <li>Zapnutí/vypnutí alarmu : Oznámení o zapnutí a vypnutí alarmu</li> <li>systému.</li> </ul>                            |
|                    | • Test komunikace : Podporuje manuální test a plánovaný test.                                                                                                    |
|                    | <ul> <li>Ruční test : Ručně otestujte, zda jsou parametry preferovaného a alternativního centra alarmu normální. Pokud test úspěšný, může centrum přijmout testovací událost.</li> <li>Plánovaný test : Plánovaný test je zakázán poruchou. Po povolení orzbočovač pravidelně hlásí událost pravidelného testu.</li> </ul>                                                                 |
|                    |                                                                                                    |

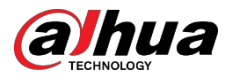

| Parametr       | Popis                                                                                                    |
|----------------|----------------------------------------------------------------------------------------------------|
| Kontrola závad | <ul> <li>Výpadek hlavního napájení : Ve výchozím nastavení je povoleno. Po zakázání nebude rozbočovač při výpadku hlavního napájení rozbočovače indikovat a upozorňovat.</li> <li>Alarm Hub Tamper : Ve výchozím nastavení je povolen. Po zakázání nebude rozbočovač při otevření víka rozbočovače indikovat a upozorňovat.</li> <li>Připojení ke cloudové platformě : Ve výchozím nastavení je povoleno. Po zakázání nebude rozbočovač při abnormálním spojení mezi rozbočovačem a cloudovou platformou indikovat a upozorňovat.</li> <li>Detekce chyb kabelové sítě a Wi-Fi : Ve výchozím nastavení je povolena. Po jejím vypnutí nebude rozbočovač při selhání kabelové sítě a Wi-Fi rozbočovače indikovat a upozorňovat.</li> <li>RF Jamming : Ve výchozím nastavení je povoleno. Po vypnutí, když rozbočovač zjistí RF rušení, nebude rozbočovač indikovat a upozorňovat.</li> <li>Vypnutí některé z těchto funkcí způsobí, že systém nebude vyhovovat normě EN 50131-1 a nebudou odesílána chybová hlášení týkající se vypnuté funkce.</li> </ul> |

### 4.6.3 Zobrazení hodnocení

Po vzdálené konfiguraci zařízení a opravě chyb zákazníci vyhodnotí, jak si operátoři vedli při opravě chyb a údržbě stavu zařízení. Účet správce může zobrazit podrobnosti o chybách, jako je typ chyby, čas výskytu chyby, návrhy a operace, jméno operátora a hodnocení.

#### Postup

Krok 1 Na obrazovce klepněte na položku **Oznámení o chybě**.

<u>Krok 2</u> V seznamu zpráv klepnutím na zprávu zobrazíte podrobnosti o zprávě, včetně uživatelského jména zákazníka, uživatelského jména operátora, podrobností o zařízení, podrobností o chybě, podrobností o opravě chyby a hodnocení.

### 4.6.4 Oprava chyb

Po kontrole abnormálních zařízení můžete chyby opravit. Chyby se zjišťují dvěma způsoby, včetně automatického hlášení zařízení a ruční kontroly.

#### Postup

Krok 1 Na domovské obrazovce vyberte možnost Čekající úloha>

**Oprava chyb**. <u>Krok 2</u> V seznamu chyb klepněte na chybovou úlohu a poté

klepněte na možnost **Zahájit zpracování**. <u>Krok 3</u> Chybu opravte podle

návrhů.

<u>Krok 4</u> Pokud je chyba opravena, klepněte na možnost **Chyba opravena** a počkejte, až ji zákazník potvrdí.

#### $\square$

Zákazníci budou informováni o stavu opravy chyb. Pokud potvrdí, že chyba byla opravena, budou požádáni o hodnocení služby.

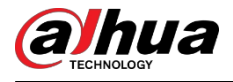

# 5 Provoz DMSS pro koncové uživatele

Aplikace DMSS poskytuje profesionální služby bezpečnostního dohledu pro koncové uživatele. Pro uživatele správce DMSS můžete rozbočovač sdílet s obecnými uživateli DMSS a svěřit jej jednomu podniku. Periferní zařízení dodávaná s rozbočovačem lze sdílet a zároveň svěřit. Chcete-li rozbočovač sdílet a svěřit sami, musíte si nainstalovat nejnovější verzi aplikace DMSS.

Uvedené údaje jsou pouze orientační a mohou se lišit od skutečného rozhraní.

### 5.1 Přihlášení do systému DMSS

Bezpečnostní systém se konfiguruje a ovládá prostřednictvím aplikace DMSS. Přístup k aplikaci DMSS je možný v systémech iOS a Android. V této části jsou jako příklad použity operace v systému iOS.

Ujistěte se, že máte nainstalovanou nejnovější verzi aplikace.

#### Postup

Krok 1 V obchodě s aplikacemi vyhledejte DMSS a stáhněte si aplikaci.

Ш

Uživatelé systému Android si mohou DMSS stáhnout na Google Play.

<u>Krok 2</u> V telefonu klepněte na $\oplus$  a spusťte aplikaci.

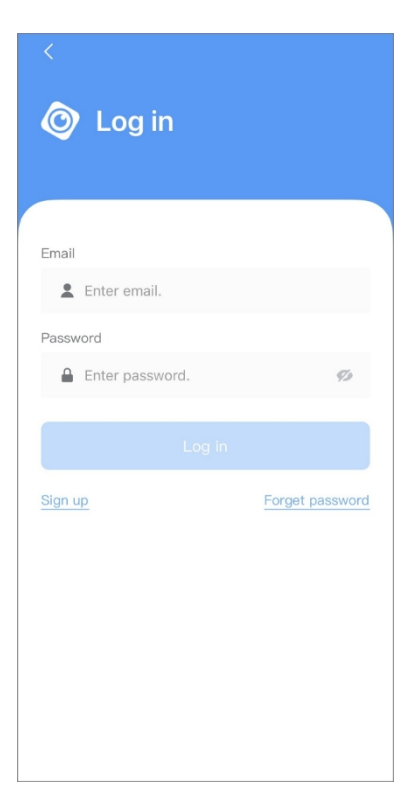

Obrázek 5-1 Přihlášení

Krok 3 Vytvořte si účet.

1. Na přihlašovací obrazovce klepněte na možnost Zaregistrovat se.

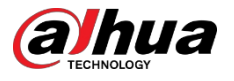

2. Zadejte svou e-mailovou adresu a heslo.

 $\square$ 

Klephếte na Szobrazíte heslo a ikona se změní na Szobrazíte heslo a ikona se změní na Szobrazíte heslo a ikona se strukture se strukture se struktur

- 3. Přečtěte si smlouvu s uživatelem a zásady ochrany osobních údajů a zaškrtněte políčko Přečetl/a jsem a souhlasím.
- 4. Klepněte na možnost **Získat ověřovací kód**, zkontrolujte, zda se v e-mailové schránce nenachází ověřovací kód, zadejte jej.

 $\square$ 

Ověřovací kód použijte do 60 sekund od jeho obdržení. V opačném případě se ověřovací kód stane neplatným.

5. Klepněte na tlačítko **OK**.

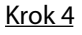

Na **přihlašovací** obrazovce zadejte svůj e-mail a heslo a poté klepněte na možnost **Přihlásit se**.

Heslo můžete upravit na stránce Me> Správa účtů> Upravit heslo

### 5.2 Přidání zařízení

Koncoví uživatelé mohou do aplikace DMSS přidávat poplašná zařízení.

### 5.2.1 Přidání rozbočovače

#### Postup

<u>Krok 1</u> Na obrazovce **Zařízení** klepněte na $\oplus$ , poté vyberte možnost **SN/Scan**.

Obrázek 5-2 Přidat podle kódu SN/QR

| Device 🛞                    | < Add Device 🖂                                                | <                  | Add [         | Device    |                   | < Add Device                 | <                               | Add Device                     | Save         |
|-----------------------------|---------------------------------------------------------------|--------------------|---------------|-----------|-------------------|------------------------------|---------------------------------|--------------------------------|--------------|
| 😑 SN/Scan                   |                                                               | 1                  | <b>9</b> ]]0  | Access 10 | (fileseen fi      |                              | Add Mode                        |                                | P2P          |
| IP/Domain                   |                                                               | Wireless<br>Camera | Wired Camera  | NVR       | DVR/XVR           | S/N 0801005YAG0002           | SN:                             | 7000                           | C941/AJ8878E |
| Online Search               |                                                               |                    |               |           |                   |                              | Device Name:                    |                                |              |
|                             |                                                               | IVSS               | VTO           | Doorbell  | Chime             | Device SN<br>700DC64WAJ8878E | Username:                       |                                | admin        |
|                             |                                                               |                    |               |           |                   |                              | Password:                       |                                | ø            |
|                             |                                                               |                    |               |           |                   | Next                         | Wrong username or pa<br>to add. | assword will result in failure | View Reasons |
|                             |                                                               | Access             | Alarm Station | Panel     |                   |                              |                                 |                                |              |
| No devices. Please add one. | 記録存<br>回忆的 s/N NCVGW/2800000                                  | Other IPC          |               |           |                   |                              |                                 |                                |              |
| Add Device                  | Automatically scan the device QR<br>code placed in the frame. | 0153 (520          |               | d.        | •                 |                              |                                 |                                |              |
|                             |                                                               | L26                | C26E          | F26F/F46F | Smoke<br>Detector |                              |                                 |                                |              |
|                             |                                                               | Accessory          |               |           |                   |                              |                                 |                                |              |
|                             |                                                               |                    |               |           |                   |                              |                                 |                                |              |
|                             |                                                               | Keyfob             | Door Detector | PIR       | Siren             |                              |                                 |                                |              |
| Device Message Me           | Manually Enter SN                                             |                    |               | l         | 0                 |                              |                                 |                                |              |

Krok 2 Přidejte zařízení.

- Naskenujte přímo QR kód zařízení nebo klepněte naka a importujte obrázek QR kódu přidejte zařízení.
- Klepněte na možnost Ručně zadat SN a poté zadejte SN zařízení, chcete přidat

ručně. Krok 3 Vyberte typ zařízení a poté klepněte na tlačítko Další.

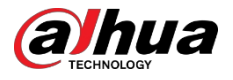

#### $\square$

Pokud systém automaticky identifikuje typ zařízení klepněte na tlačítko Další.

- <u>Krok 4</u> Na obrazovce **Přidat zařízení** přizpůsobte název zařízení, zadejte uživatelské jméno a heslo zařízení a poté klepněte na tlačítko **Uložit**.
- Krok 5 Nakonfigurujte nastavení sítě.
  - 1. V okně Přidat zařízení, klepněte na tlačítko Další a připojte se k hotspotu rozbočovače.
  - 2. Po úspěšném navázání připojení klepněte na možnost Vybrat typ konfigurace sítě.
  - 3. Vyberte typy sítí, které chcete konfigurovat.
  - Kabelová síť: Zapněte funkci DHCP nebo zadejte IP adresu, masku podsítě, bránu, DNS a MAC adresu ručně.
  - Mobilní: Nastavte APN, režim autentizace, uživatelské jméno, heslo, číslo vytáčení, roamingová data a PIN pro SIM kartu.
  - Wi-Fi: Vyberte síť Wi-Fi a zadejte heslo pro připojení k ní. Obrázek 5-3

| < Add Device                                                                                                    | < Add Device ····                                                                                                    | < Add Device ····                                                                                                    |
|----------------------------------------------------------------------------------------------------|----------------------------------------------------------------------------------------------------|----------------------------------------------------------------------------------------------------|
| <ol> <li>Connect your device to power supply, press the<br/>power button (on the back) for 2 seconds, and then<br/>wait for the indicator light to turn green.</li> <li>Flip the DIP switch from STA to AP, and the indicator<br/>light blinks blue slowly.</li> </ol> | WLAN<br>WLAN<br>AlarmStation-8F01E3FPAJ@<br>home-3<br>home-4<br>Successfully connected to the hotspot.<br>Please select the network that is suitable for<br>the scene and click Next to configure the Wi-<br>Fi network. | WLAN         WLAN         AarmStation-8F01E3FPAJ         home-3         home-4         Successfully connected to the hotspot.         Please select the network that is suitable for the scene and click Next to configure the WHAN         Finetwork. |
|                                                                                                    |                                                                                                    | Wired Network Config                                                                                                    |
|                                                                                                    |                                                                                                    | Cellular                                                                                                    |
| Tap the upper right corner to change networking.                                                                                                    | Select Network Config Type                                                                                                    | WIFI                                                                                                    |
| Next                                                                                                    | Next                                                                                                    | Cancel                                                                                                    |

#### Konfigurace typů sítí

### 5.2.2 Přidání periferie

Koncoví uživatelé mohou do rozbočovače přidat více periferních zařízení. Operace pro přidání periferních zařízení v DMSS jsou stejné jako v aplikaci Dolynk Care. Podrobnosti naleznete v části "4.2.2 Přidávání periferních zařízení".

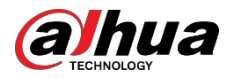

### 5.2.3 Přidání IPC

Přidání IPC do rozbočovače.

#### Předpoklady

Ujistěte se, že verze aplikace DMSS je 1.99.500 nebo novější a rozbočovač je V1.001.0000006.0.R. 230714 nebo novější.

#### Postup

<u>Krok 1</u> Na obrazovce rozbočovače klepněte na položku **Periferní zařízení** a poté na+<u>. Krok 2</u> Vyberte možnost **Přidat IPC**.

| <                  | hub2           | ٥         |
|--------------------|----------------|-----------|
|                    | ②              |           |
| -                  | 2              |           |
| Area               | P              | eripheral |
| Device15           |                | •••       |
| Device16           |                |           |
| 520<br>Channel:201 |                | >         |
| Card<br>0          |                | >         |
|                    | +              |           |
|                    |                |           |
|                    | Add Peripheral |           |
|                    | Add Card       |           |
|                    | Add IPC        |           |
|                    | Cancel         |           |

Obrázek 5-4 Přidat IPC

- Krok 3 Přidejte k rozbočovači IPC.
  - Ruční přidání:
    - 1. Nakonfigurujte název zařízení, IP adresu IPC, číslo portu, uživatelské jméno a heslo IPC a vyberte oblast, do které je IPC přiřazen.
    - 2. Klepněte na možnost Uložit.

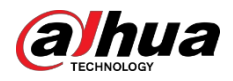

#### Obrázek 5-5 Ruční přidání

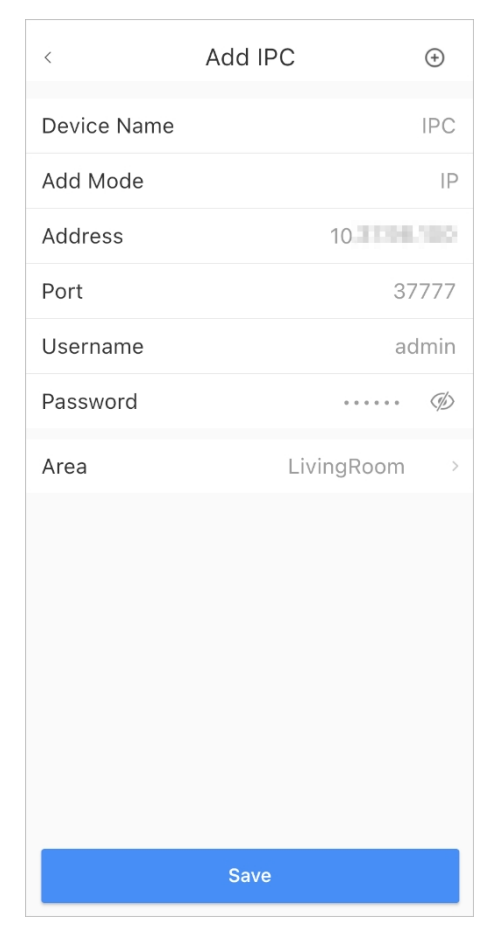

- Online vyhledávání:
  - Klepnutím na vyhledejte IPC ve stejném segmentu sítě.
     Obrázek 5-6 Online vyhledávání

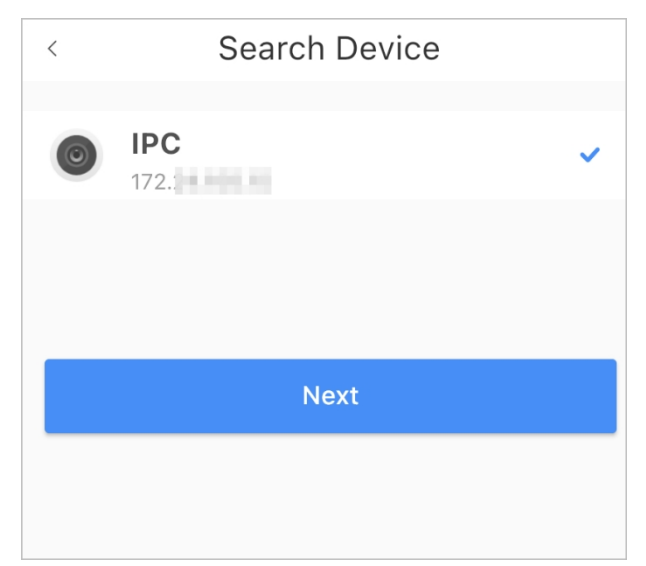

- 2. Klepněte na tlačítko **Další**.
- 3. Zadejte heslo IPC a vyberte oblast, ke které je IPC přiřazen, a klepněte na tlačítko **Uložit**.

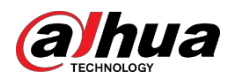

#### Obrázek 5-7 Zadání hesla

| lmin |
|------|
| Þ    |
| >    |
|      |
|      |
|      |

### Související operace

#### Na obrazovce **Podrobnosti o zařízení** nakonfigurujte parametry IPC.

#### Obrázek 5-8 Konfigurace IPC

| <             | Device Details | s S       | ave |
|---------------|----------------|-----------|-----|
| Hub Channe    | el             | 2         | 201 |
| Device Nam    | ie             |           |     |
| Add Mode      |                |           | IP  |
| Address       |                | 192.168.  | 1.5 |
| Port          |                | 377       | 77  |
| Username      |                | adr       | nin |
| Password      |                |           |     |
| Area          |                |           | >   |
| Alarm Setting | IS             |           |     |
| IPC Alarm     |                |           | >   |
| Video Config  |                |           |     |
| IPC Channe    | I              |           | 1   |
| Stream        | Su             | ıb Stream | >   |
| Resolution    |                | VGA       | >   |

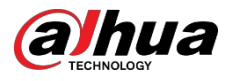

### 5.3 Konfigurace propojení alarmů Video

Nakonfigurujte propojení alarmu s periferními zařízeními tak, abyste mohli zobrazit videoklipy při spuštění alarmu.

#### Předpoklady

- Před konfigurací propojení alarmu a videa se ujistěte, že je rozbočovač odjištěn.
- Ujistěte se, že jste do rozbočovače přidali periferní zařízení.

#### Postup

<u>Krok 1</u> Na obrazovce rozbočovače vyberte periferní zařízení v seznamu **periferních zařízení** a poté klepněte na<sup> $\Box$ </sup> na obrazovce.

Na obrazovce Podrobnosti o zařízení nakonfigurujte parametry.

#### Krok 2 Povolte propojení alarm-video, a poté vyberte položku Video kanál.

Obrázek 5-9 Konfigurační obrazovka

| < Device16                                                                              |                      |
|-----------------------------------------------------------------------------------------|----------------------|
| Temporary Deactivate                                                                    | Enable >             |
| All information will be sent to the alarm hub                                           |                      |
| LED Indicator                                                                           |                      |
| Disabling the LED indicator will stop it from ligh faults and arming/disarming statuses | nting up for alarms, |
| Control Permissions                                                                     | >                    |
| Set the area for the accessory to work in.                                              |                      |
| SOS Alarm                                                                               |                      |
| When the SOS button is pressed, there will be a                                         | an SOS alarm.        |
| Siren Linkage                                                                           |                      |
| Alarm-video Linkage                                                                     |                      |
| Video Channel                                                                           | >                    |
| After selecting video channel, the linked video alarm recordings.                       | channel will store   |
| User's Manual                                                                           | >                    |
| Cloud Update                                                                            | atest Version >      |
| Delete                                                                                  |                      |

Krok 3 Vyberte videokanál ze seznamu **propojených kanálů** a klepněte na tlačítko **Uložit**.

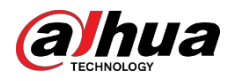

#### Obrázek 5-10 Propojený kanál

| <     | Linked Channel | Save |
|-------|----------------|------|
|       |                |      |
| • 201 |                | ~    |
| > C   |                |      |
|       |                |      |

### 5.4 Obecná nastavení rozbočovače

Po přidání zařízení, včetně rozbočovače alarmu a periferních zařízení, můžete zobrazit a upravit obecné informace o zařízení.

Postup

#### Krok 1 Na obrazovce rozbočovače klepněte na 💿 a přejděte na obrazovku **Podrobnosti o zařízení.**

| Parametr                                  | Popis                                                                                                    |
|-------------------------------------------|----------------------------------------------------------------------------------------------------|
| Stav rozbočovače                          | Zobrazení stavu rozbočovače.                                                                                    |
| Nastavení rozbočovače                     | Konfigurace parametrů rozbočovače.                                                                              |
| Zpoždění při výpadku<br>hlavního napájení | Nastavte dobu zpoždění pro aktivaci funkcí všech zařízení v systému při<br>odpojení hlavního napájení.          |
| Indikátor LED                             | Povolte funkci, aby mohl fungovat indikátor LED rozbočovače.                                                    |
| Konfigurace sítě                          | Klepnutím na položku <b>Konfigurace sítě</b> zobrazíte aktuální informace o<br>síti.                            |
|                                           | Klepnutím na položku <b>Časové pásmo</b> vyberte časové pásmo a v případě<br>potřeby povolte letní čas          |
| Časové pásmo                              | • Časové pásmo : Vyberte časové pásmo, ve kterém rozbočovač pracuje.                                            |
|                                           | • <b>DST</b> : Vyberte datum nebo týden a poté vyberte čas začátku a konce.                                     |
| Sdílení zařízení                          | Klepnutím na možnost <b>Sdílení zařízení</b> můžete sdílet stav rozbočovače s<br>ostatními uživateli.           |
| Jazyky zařízení                           | Vyberte jazyk rozbočovače z angličtiny, španělštiny, arabštiny, dánštiny, francouzštiny, italštiny a turečtiny. |
| Svěření zařízení                          | Svěřte zařízení poskytovatelům služeb, aby pro vás prováděli služby<br>provozu alarmu.                          |
| Uživatelská příručka                      | Klepnutím na položku <b>Uživatelská příručka</b> získáte uživatelskou příručku<br>rozbočovače alarmu.           |
| Aktualizace služby Cloud                  | Aktualizace online.                                                                                             |
|                                           | Aktualizace není povolena, pokud je rozbočovač ve stavu odjištěno nebo<br>pokud je úroveň nabití baterie nízká. |

Tabulka 5-1 Popis parametrů

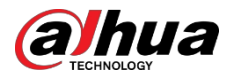

| Parametr  | Popis                                                                                                    |
|-----------|----------------------------------------------------------------------------------------------------|
|           | Protokoly zařízení a aplikací.                                                                                                    |
| Protokoly | <ul> <li>Protokol zařízení: Výběrem položky Log&gt; Device log (Protokol zařízení) zobrazíte protokoly alarmů zařízení. Můžete také klepnout na na obrazovce Device log (Protokol zařízení) a odeslat protokoly alarmů na propojený e-mail.</li> <li>Protokol aplikace: Zvolte Log&gt; App log pro zobrazení záznamů alarmů DoLynk Care. Můžete také klepnout na na obrazovce App log (Záznam aplikace) pro odeslání záznamů alarmů na propojený e-mail.</li> </ul> |

## 5.4.1 Zobrazení stavu rozbočovače

Na obrazovce **rozbočovače** vyberte možnost 0> **Stav rozbočovače** a zobrazte stav rozbočovače.

| Parametr                 | Popis                                                                                                    |
|--------------------------|----------------------------------------------------------------------------------------------------|
| Síla signálu GMS/LTE     | Síla signálu mobilní sítě pro aktivní kartu SIM.<br>• III : Velmi nízká.<br>• III : Nízká.<br>• III : Mírná.<br>• III : Vysoká.<br>• III : Ne.                                                                                                    |
| Síla signálu Wi-Fi       | <ul> <li>Stav internetového připojení rozbočovače přes Wi-Fi. Pro větší spolehlivost doporučujeme instalovat rozbočovač na místa se signálem o síle alespoň 2 čáry.</li> <li>?: Velmi nízká.</li> <li>?: Nízká.</li> <li>?: Mírná.</li> <li>?: Vysoká.</li> <li>?: Ne.</li> </ul> |
| Úroveň nabití baterie    | Zobrazení zbývajícího množství elektřiny v baterii.<br>Plně nabité.<br>Dostatečné.<br>Mírná.<br>Nedostatečné.                                                                                                    |
| Ochrana proti manipulaci | Tamperový režim periferie, který reaguje na odpojení tělesa.                                                                                                    |
| Stav hlavního napájení   | Zobrazení stavu hlavního napájení.                                                                                                    |

Tabulka 5-2 Stav

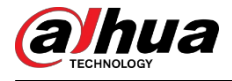

| Parametr                       | Popis                                                                                                    |  |  |
|--------------------------------|----------------------------------------------------------------------------------------------------|--|--|
| Stav připojení GSM/LTE         | Stav připojení rozbočovače k internetu prostřednictvím karty SIM, Wi-                                                                                                    |  |  |
| Stav připojení Wi-Fi           |                                                                                                    |  |  |
| Stav připojení síťového kabelu | <ul> <li>C: Připojeno.</li> <li>C: Odpojeno.</li> </ul>                                                                                                    |  |  |
| Karta SIM                      | <ul> <li>Stav připojení karty SIM.</li> <li>SIM karta 1 je aktivní.</li> <li>SIM karta 2 je aktivní.</li> <li>Žádná karta SIM.</li> </ul>                                        |  |  |
| Stav karty SIM                 | <ul> <li>Tento stavový řádek je podporován pouze v případě, že je v rozbočovači vložena karta SIM.</li> <li>Rarta SIM je odblokovaná.</li> <li>Karta SIM je uzamčena.</li> </ul> |  |  |
| Verze programu                 | Programová verze rozbočovače.                                                                                                    |  |  |

# 5.4.2 Konfigurace rozbočovače

### Postup

| <u>Krok 1</u> | Na obrazovce <b>rozbočovače</b> klepněte na možnost 🧔 |
|---------------|-------------------------------------------------------|
| <u>Krok 2</u> | Zobrazte a upravte obecné informace o rozbočovači.    |

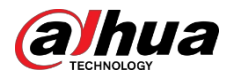

Tabulka 5-3 Popis parametrů rozbočovače

| Parametr                              | Popis                                                                                                    |  |  |  |  |  |  |
|---------------------------------------|----------------------------------------------------------------------------------------------------|--|--|--|--|--|--|
|                                       | Když je klávesnice odjištěná, můžete přidávat, upravovat nebo mazat uživatele.                                                                                                    |  |  |  |  |  |  |
| Parametr         Správce uživatelů    | <ul> <li>Popis</li> <li>Když je klávesnice odjištěná, můžete přidávat, upravovat nebo mazat uživatele.</li> <li>Přidávání uživatelů : Klepnutím na  přidáte uživatele. Zadejte uživatelské jméno, kód klávesnice (4 až 6 číslic) a bezpečnostní kód (volitelný) a poté zvolte oprávnění k zastřežení a odstřežení místnosti.</li> <li>Je povoleno až 64 uživatelů klávesnice (32 ručné přidaných uživatelů a 32 automaticky vytvořených uživatelů). První ručně vytvořený uživatel je ve výchozím nastavení uživatelem správce a má k dispozici všechna o oprávnění.</li> <li>Systém DMSS automaticky vytvoří uživatele klávesnice vždy, když je zařízení přidáno poprvé. Pořadové číslo uživatelů klávesnice vždy, když je zařízení přidáno poprvé. Pořadové číslo uživatelů klávesnice vytvořených systémem automaticky začíná od 33 a má ikonu vedle svého účtu.</li> <li>Pro sdílené uživatele se automaticky vytvoří uživatel klávesnice.</li> <li>Obrázek 5-11 Přidání uživatele klávesnice</li> <li>Uživatel admin musí být odstraněn jako poslední.</li> <li>Úprava informací o uživateli : Klepněte na uživatele, kterého potřebujete upravit, a poté můžete na stránce s informacemi o uživateli upravit jeho informace, včetně uživatelského jména, přístupového kódu, nátlakového kódu a oprávnění k zastřežení a odstřežení.</li> <li>Přidání karty : Klepnutím na  v pravém horním rohu stránky s informacemi o uživatel přidáte kartu pro uživatele. Stisknutím libovolné klávesnici a poté přiložte kartu k oblasti pro přejetí karty na klávesnici a poté přiložte kartu k oblasti pro projení.</li> <li>Pokud jsou informace o kartě úspěšně rozpoznány, zobrazí se ID karty na</li> </ul> |  |  |  |  |  |  |
|                                       | Pokud jsou informace o kartě úspěšně rozpoznány, zobrazí se ID karty na<br>stránce s informacemi o uživateli a klávesnice jednou pípne. Po uložení<br>konfigurace bude mít karta oprávnění uživatele.<br>🌐                                                                                                    |  |  |  |  |  |  |
|                                       | K jednomu uživateli lze připojit až 8 karet.                                                                                                    |  |  |  |  |  |  |
|                                       | <ul> <li>Odstraneni karty : vyberte kartu a prejetim doleva ji odstrante.</li> </ul>                                                                                                    |  |  |  |  |  |  |
| Globální<br>zastřežení/odstř<br>ežení | Jedním klepnutím můžete zapnout nebo vypnout všechny detektory ve všech oblastech.                                                                                                    |  |  |  |  |  |  |

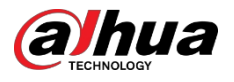

| Parametr                             | Popis                                                                                                    |  |  |  |  |  |
|--------------------------------------|----------------------------------------------------------------------------------------------------|--|--|--|--|--|
| Plánování<br>zapnutí/vypnutí         | <ul> <li>Zapnutí nebo vypnutí zabezpečení oblastí podle plánu.</li> <li>Oblast : Vyberte oblast, ve které rozbočovač pracuje.</li> <li>Nastavení příkazů : Klepnutím na zvolte režim střelby podle potřeby.<br/>Domů, pryč nebo odzbrojit.</li> <li>Čas : Vyberte časové období, ve kterém rozbočovač pracuje.</li> <li>Opakování : Kopírování plánu zastřežení nebo odstřežení.</li> <li>Vynutit odjištění : Systém můžete odjistit, když dojde k chybám v zónách</li> </ul>                                                                                                    |  |  |  |  |  |
| Nastavení vyzvánění                  | Vyzváněcí tón při vstupu nebo výstupu z režimu strážní služby.                                                                                                    |  |  |  |  |  |
| Indikátor LED                        | <ul> <li>Indikátor LED je ve výchozím nastavení zapnutý.</li> <li>Pokud je indikátor LED vypnut, zůstane indikátor LED vypnutý bez ohledu na to, zda rozbočovač funguje normálně, nebo ne.</li> <li>Funkce je k dispozici pouze v případě, že verze aplikace DMSS je 1.96 nebo novější a rozbočovač je V1.001.0000000.4.R.211014 nebo novější.</li> </ul>                                                                                                    |  |  |  |  |  |
| Správa<br>telefonních<br>čísel       | Klepnutím na tlačítko <b>Přidat</b> v pravém horním rohu stránky přidejte telefonní<br>číslo příjem události a poté vyberte typ události, který potřebuje odeslat SMS.<br>Mezi typy událostí patří alarm, porucha, provoz a to, zda je alarm spojen s<br>telefonem.<br>Po přidání můžete přejetím doleva otestovat telefonní hovory a zprávy SMS<br>a ověřit, zda je aktuální telefonní číslo platné. Tažením doleva můžete také<br>mobilní telefonní číslo odstranit.<br>Klepnutím na telefonní číslo přejděte na stránku pro úpravu telefonního čísla a<br>poté můžete číslo upravit a vybrat typ události, která má odeslat SMS. |  |  |  |  |  |
| Testovací režim                      | Klepnutím na tlačítko <b>Start</b> otestujte stav periferních zařízení připojených k<br>rozbočovači v různých oblastech a poté klepnutím na tlačítko <b>Stop</b> dokončete<br>detekci.                                                                                                    |  |  |  |  |  |
| Režim snížené<br>citlivosti          | Povolte <b>režim snížené citlivosti</b> a vysílací výkon rozbočovače se sníží.<br>Funkce je k dispozici pouze tehdy, pokud je verze aplikace DMSS 1.97 nebo<br>novější a rozbočovač je V1.001.0000000.6.R.211215 nebo novější.                                                                                                    |  |  |  |  |  |
| Připojení ke<br>cloudovým<br>službám | Nastavte interval pingu server-hub v rozsahu 150 až 900 sekund (ve výchozím<br>nastavení 150 sekund). Pokud D-cloud zjistí, že doba trvání offline hubu<br>přesáhne 150 sekund, oznámí uživateli stav hubu prostřednictvím aplikace.<br>Funkce je k dispozici pouze v případě, že verze aplikace DMSS je 1.96 nebo<br>novější a rozbočovač je V1.001.0000000.6.R.211215 nebo novější.                                                                                                    |  |  |  |  |  |

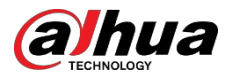

| Parametr                         | Popis                                                                                                    |  |  |  |  |
|----------------------------------|----------------------------------------------------------------------------------------------------|--|--|--|--|
|                                  | Konfigurace intervalu pingu detektoru rozbočovače. Nastavení určuje, jak<br>často bude rozbočovač komunikovat s periferiemi a jak rychle bude zjištěna<br>ztráta spojení.                                                                                                    |  |  |  |  |
| Srdeční tep                      | <ul> <li>Interval pingu detektoru : Frekvence připojených periferních zařízení<br/>obsluhovaných rozbočovačem je konfigurována v rozsahu 12 sekund<br/>až 300 sekund (ve výchozím nastavení 60 sekund).</li> </ul>                                                                                                    |  |  |  |  |
|                                  | <ul> <li>Čím kratší je interval pingů detektoru, tím kratší je životnost baterie.</li> <li>Počet nedoručených paketů pro určení selhání spojení : Čítač nedoručených paketů se konfiguruje v rozsahu 3 až 60 (ve výchozím nastavení 15 paketů).</li> </ul>                                                                                                    |  |  |  |  |
|                                  | <ul> <li>Čím menší číslo, tím častěji je zjišťován a hlášen stav offline periferních zařízení.</li> <li>Pokud rozbočovač neustále ztrácí spojení s periferiemi a nemůže detekovat jejich definovaný srdeční tep, ohlásí systému jejich stav offline.</li> </ul>                                                                                                    |  |  |  |  |
|                                  |                                                                                                    |  |  |  |  |
| Propojení sirény pro<br>sabotáž  | <ul> <li>Propojení sirény pro sabotáž : Pokud je povolena funkce propojení sirény sabotáž, propojí rozbočovač v zastřeženém stavu zvukový signál alarmu.</li> <li>Cirána sa providena stavění staví se povidena stavu zvukový signál sa providena staví se povidena staví se povid</li></ul> |  |  |  |  |
|                                  | <ul> <li>Vždy aktivní : Nastavte, zda má být zvuk alarmu propojen se stavem odjištění. Ve výchozím nastavení je vypnuto. Po povolení funkce Always Active (Vždy aktivní), když je povolena funkce Link Siren for Tamper (Propojit sirénu pro sabotáž), bude rozbočovač propojovat zvuk alarmu ve stavu zastřežení i odstřežení.</li> </ul>                                                                                                    |  |  |  |  |
|                                  | To není v souladu s certifikací EN 50131-1.                                                                                                    |  |  |  |  |
|                                  | Je-li tato funkce povolena, rozbočovač před zapnutím kontroluje stav všech<br>detektorů, například úroveň nabití baterie, případy sabotáže a připojení.<br>Pokud jsou zjištěny chyby, zobrazí se varování.                                                                                                    |  |  |  |  |
| Kontrola<br>integrity<br>systému | <ul> <li>U klíčenky bliká kontrolka zeleně a pak se změní na červenou.</li> <li>U aplikace se zobrazí zpráva o budíku.</li> <li>Klávesnice pípne na 1 sekundu, indikátor zastřežení a odstřežení bliká zeleně po dobu 2 sekund a poté se přepne do normálního stavu.</li> </ul>                                                                                                    |  |  |  |  |
| CMS                              | Zadejte IP adresu, port a ID zařízení a poté můžete rozbočovač zaregistrovat do DSS Pro nebo Converteru.                                                                                                    |  |  |  |  |

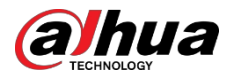

| Parametr            | Popis                                                                                                    |
|---------------------|----------------------------------------------------------------------------------------------------|
|                     | Povolte funkci a poté nastavte parametry protokolu SIA pro centrum příjmu poplachů (ARC).                                                                                                    |
|                     | <ul> <li>Preferovaný název IP/domény : Zadejte adresu IP/domény a číslo<br/>portu ARC.</li> </ul>                                                                                                    |
|                     | <ul> <li>Alternativní adresa IP/název domény : Zadejte alternativní adresu IP/domény a číslo portu ARC.</li> </ul>                                                                                                    |
|                     | <ul> <li>Zprávy budou odesílány na alternativní IP adresu/doménu pouze v<br/>případě, že preferovaná IP adresa zprávu nepřijme.</li> <li>Pokud je povolen <b>interval Heartbeat</b>, systém posoudí, zda má zprávu<br/>odeslat na preferovanou nebo alternativní IP adresu.</li> </ul> |
|                     | Protokol IP : Ve výchozím nastavení vyberte možnost TCP.                                                                                                    |
|                     | <ul> <li>Interval srdečního tepu : Nastavte interval srdečního tepu v rozsahu od<br/>0 sekund do 24 hodin (ve výchozím nastavení 60 sekund).</li> </ul>                                                                                                    |
|                     | 0 sekund znamená, že <b>interval Heartbeat</b> je zakázán.                                                                                                    |
| Centrální<br>příjem | • <b>Centrální účet</b> : Zadejte číslo účtu, které vytvořil ARC a které se použije k identifikaci rozbočovače, když rozbočovač odesílá informace do ARC.                                                                                                    |
| poplachů            | • <b>Období opětovného nahrání</b> : Ze seznamu vyberte období opakovaného nahrávání.                                                                                                    |
|                     | <ul> <li>Šifrování: Rozbočovač používá při konfiguraci ARC šifrovací<br/>formát pro zabezpečení informací. Ve výchozím nastavení je<br/>nastaveno AES128.</li> </ul>                                                                                                    |
|                     | Nahrát události : Klepnutím na Vedle události ji nahrajete.                                                                                                    |
|                     | ◇ Alarm : Alarmová zpráva.                                                                                                    |
|                     | <ul> <li>Poruchy : výpadek napájení, podpětí baterie, sabotáž a vypnutí.</li> <li>Události : Zákaz používání periferních zařízení, přidání nebo odstranění periferních zařízení a přidání nebo odstranění uživatelů.</li> </ul>                                                        |
|                     | <ul> <li>Zapnutí/vypnutí alarmu : Oznámení o zapnutí a vypnutí alarmu systému.</li> </ul>                                                                                                    |
|                     | Test komunikace : Podporuje manuální test a plánovaný test.                                                                                                    |
|                     | <ul> <li>Ruční test : Ručně otestujte, zda jsou parametry preferovaného a<br/>alternativního centra alarmu v normě. Pokud test úspěšný, může<br/>centrum přijmout testovací událost.</li> </ul>                                                                                        |
|                     | <ul> <li>Plánovaný test : Plánovaný test je zakázán poruchou. Po povolení<br/>rozbočovač pravidelně hlásí událost pravidelného testu.</li> </ul>                                                                                                    |

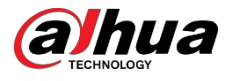

| Parametr       | Popis                                                                                                    |
|----------------|----------------------------------------------------------------------------------------------------|
| Kontrola závad | <ul> <li>Výpadek hlavního napájení : Ve výchozím nastavení je povoleno. Po zakázání nebude rozbočovač při výpadku hlavního napájení rozbočovače indikovat a upozorňovat.</li> <li>Alarm Hub Tamper : Ve výchozím nastavení je povolen. Po zakázání nebude rozbočovač při otevření víka rozbočovače indikovat a upozorňovat.</li> <li>Připojení ke cloudové platformě : Ve výchozím nastavení je povoleno. Po zakázání nebude rozbočovač při abnormálním spojení mezi rozbočovačem a cloudovou platformou indikovat a upozorňovat.</li> <li>Chyby kabelové sítě a Wi-Fi : Ve výchozím nastavení je povoleno. Po zakázání nebude rozpři selhání kabelové sítě a Wi-Fi rozbočovače indikovat a upozorňovat.</li> <li>Chyby mobilní sítě : Ve výchozím nastavení je povoleno. Po zakázání nebude rozpři selhání kabelové sítě a Wi-Fi rozbočovače indikovat a upozorňovat.</li> <li>Chyby mobilní sítě : Ve výchozím nastavení je povoleno. Po zakázání nebude rozbočovač při výpadku mobilní sítě rozbočovače indikovat a upozorňovat.</li> <li>RF Jamming : Ve výchozím nastavení je povoleno. Po vypnutí, když rozbočovač zjistí RF rušení, nebude rozbočovač indikovat a upozorňovat, ale událost lze zobrazit v protokolu.</li> </ul> |
|                | Vypnutí některé z těchto funkcí způsobí, že systém nebude vyhovovat normě<br>EN 50131-1 a nebudou odesílána chybová hlášení týkající se vypnuté funkce.                                                                                                    |

### 5.5 Konfigurace sítě

Na obrazovce **General Config (Obecná konfigurace)** na obrazovce **Device Details (Podrobnosti o zařízení)** klepněte na položku **Network Configuration (Konfigurace sítě)** a poté můžete vybrat síť pro rozbočovač: kabelovou síť, bezdrátovou síť nebo mobilní síť.

### 5.5.1 Konfigurace kabelové sítě

#### Postup

<u>Krok 1</u> Vyberte možnost **Nastavení sítě**> **Konfigurace kabelové sítě**. <u>Krok 2</u>Nakonfigurujte parametry kabelového síťového připojení.

| Parametr      | Popis                                                                                                    |  |  |  |  |
|---------------|----------------------------------------------------------------------------------------------------|--|--|--|--|
| DHCP          | Pokud je v síti server DHCP, můžete povolit <b>DHCP</b> a rozbočovač<br>pak automaticky získá dynamickou IP adresu. |  |  |  |  |
| IP adresa     |                                                                                                    |  |  |  |  |
| Maska podsítě |                                                                                                    |  |  |  |  |
| Brána         | Nastavte IP adresu ručně: Nastavte IP adresu, masku podsítě,<br>výchozí bránu, DNS a MAC adresu rozbočovače ručně.  |  |  |  |  |
| DNS           |                                                                                                    |  |  |  |  |
| DNS 2         |                                                                                                    |  |  |  |  |
| Adresa MAC    |                                                                                                    |  |  |  |  |

#### Tabulka 5-4 Popis parametrů kabelové sítě

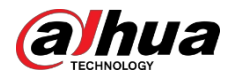

### 5.5.2 Konfigurace sítě Wi-Fi

#### Postup

- Krok 1 Vyberte možnost Nastavení sítě> Konfigurace sítě Wi-Fi.
- <u>Krok 2</u> Vyberte dostupnou síť Wi-Fi v oblasti a zadejte heslo sítě, abyste se k ní mohli připojit.

### 5.5.3 Konfigurace buněk

#### Postup

| Krok 1 Vyberte m                | Vyberte možnost <b>Nastavení sítě</b> > |  |  |  |  |  |  |
|---------------------------------|-----------------------------------------|--|--|--|--|--|--|
| <b>Cellular</b> . <u>Krok 2</u> | Nakonfigurujte parametry                |  |  |  |  |  |  |
| mobilní sítě.                   |                                         |  |  |  |  |  |  |

| Parametr                | Popis                                                                                                    |  |  |  |  |
|-------------------------|----------------------------------------------------------------------------------------------------|--|--|--|--|
| Cellular                | na vedle položky <b>Cellular</b> povolte mobilní síť.                                                                                                    |  |  |  |  |
| Priorita                | Klepnutím na vedle položky <b>Priorita</b> nastavíte mobilní síť jako prioritu při výběru sítě.                                                                 |  |  |  |  |
| SIM KARTA 1             | <ul> <li>Podporuje dvě karty SIM a jeden pohotovostní režim.</li> </ul>                                                                                         |  |  |  |  |
| SIM 2                   | <ul> <li>Karty SIM umožňují rozbočovači používat mobilní data a<br/>zasílat upozornění na alarmy.</li> </ul>                                                    |  |  |  |  |
| APN                     | Název přístupového bodu (APN) je název nastavení, které<br>zařízení načte pro nastavení připojení k bráně mezi mobilní sítí<br>operátora a veřejným internetem. |  |  |  |  |
| Režim ověřování         | Režim ověřování buněčné sítě.                                                                                                    |  |  |  |  |
| Uživatelské jméno       | l lživatelské iména a bosla mobilní sítě                                                                                                    |  |  |  |  |
| Heslo                   |                                                                                                    |  |  |  |  |
| Vytočit číslo           | Číslo, na které má rozbočovač volat.                                                                                                    |  |  |  |  |
| Roamingová data         | Funkci povolte, pokud cestujete mimo oblast pokrytí a chcete<br>získat přístup k připojení k internetu.                                                         |  |  |  |  |
| Využívání mobilních dat | Zobrazení využití mobilních dat.                                                                                                    |  |  |  |  |
| Obnovení statistik      | Obnovení používání mobilních dat pro opětovné spuštění počítání.                                                                                                |  |  |  |  |
| PIN                     | V případě potřeby zadejte kód PIN karty SIM pro ochranu<br>soukromí.<br>🌐                                                                                       |  |  |  |  |
|                         | Pokud je stav karty SIM odemčený, je zakázáno zadávat kód PIN.<br>Když chcete zadat kód PIN, zamkněte ji.                                                       |  |  |  |  |

#### Tabulka 5-5 Popis buněčných parametrů

### 5.6 Správa uživatelů

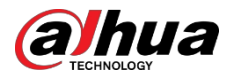

### 5.6.1 Přidání uživatele

U uživatelů správce DMSS můžete přidat jak instalátory, tak obecné uživatele DMSS.

#### 5.6.1.1 Přidání obecného uživatele DMSS

Pro sdílení zařízení můžete přejít na **Podrobnosti o zařízení** > , nebo **Podrobnosti o zařízení** > **Sdílení zařízení**. Tyto metody jsou si podobné. V této části je jako příklad použito sdílení zařízení na **Device Sharing**.

#### Postup

Krok 1 Na obrazovce **Zařízení** klepněte na vedle zařízení a poté klepněte na položku **Sdílení zařízení**.

| Device 💮                    | < Device Sharing                                                                                                    | OK | < Device Sharing                                                       | ОК | < Device Sharing |
|-----------------------------|----------------------------------------------------------------------------------------------------|----|------------------------------------------------------------------------|----|------------------|
| Q Search                    | Please enter target DMSS account.                                                                                                    | Ξ  | .com                                                                   | Ξ  | Shared User      |
| E Live Blauback             | Share Permissions                                                                                                    |    | Share Permissions                                                      |    |                  |
| C Phylodex                  | Arming and Disarming                                                                                                    | 0  | Arming and Disarming                                                   | 0  |                  |
| • hub2                      | Panic Alarm<br>It is for peripherals such as keyfobs.                                                                                |    | Panic Alarm<br>It is for peripherals such as keyfobs.                  |    |                  |
| E Device Details            | Switch Control                                                                                                    |    | Switch Control<br>Turns on and off perioberals such as the relay.      |    |                  |
| 4                           | WallSwitch, and smart socket.                                                                                                    |    | WallSwitc <sup>2</sup>                                                 |    |                  |
| ∠ Device Sharing            | Device parameter configuration                                                                                                    |    | Device p The shared user will                                          |    |                  |
| Device Entrusting           | Add, delete and configure accessories and rooms, edit<br>devices, enable notifications, and configure the hub,<br>network and zones. |    | devices of permissions of the device after it is shared                |    |                  |
|                             | Alarm Notification Type                                                                                                    |    | Alarm Not Continue?                                                    |    |                  |
| Apply for Security Services | Alarm                                                                                                    |    | Alarm                                                                  |    |                  |
| Offline Add Peripheral      | Fault                                                                                                    |    | Fault Cancel OK                                                        |    |                  |
| O Device under the account  | Arming and Disarming                                                                                                    |    | Arming and Disarming                                                   |    |                  |
|                             | Operation                                                                                                    |    | Operation                                                              |    |                  |
|                             | Area                                                                                                    |    | Area                                                                   |    |                  |
|                             | LivingRoom                                                                                                    | 0  | LivingRoom                                                             | 0  |                  |
| - Security of Departure -   | Linked Devices                                                                                                    |    | Linked Devices                                                         |    |                  |
|                             | Video Linkage Device<br>After sharing, they can view the alarm videos.                                                               |    | Video Linkage Device<br>After sharing, they can view the alarm videos. |    |                  |
| Device Message Me           | Shared User                                                                                                    |    | Shared User                                                            |    |                  |

Obrázek 5-12 Sdílené zařízení

<u>Krok 2</u> Na obrazovce **Sdílení zařízení** sdílejte zařízení s uživatelem zadáním jeho účtu DMSS nebo naskenováním jeho kódu QR.

Krok 3 Vyberte oprávnění k zařízení pro uživatele podle aktuální

potřeby. <u>Krok 4</u> Klepněte na tlačítko **OK**.

Účet, se kterým jste zařízení sdíleli, se zobrazí v části **Sdílený uživatel** na obrazovce **Sdílení zařízení**.

#### 5.6.1.2 Přidání instalátoru

U uživatelů správce DMSS můžete přidávat instalátory tím, že jim svěříte zařízení. Instalačnímu pracovníkovi můžete svěřit zařízení po jednom nebo v dávkách.

#### 5.6.1.2.1 Svěření zařízení v dávkách

Zařízení můžete svěřit jednomu podniku v dávkách.

Postup

Krok 1 Vyberte možnost **Me> Batch Entrust**.

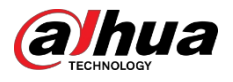

#### Obrázek 5-13 Zařízení Entrust v dávkách

| Admin                                       | Cancel All Select Device(1) Cancel | < Scan QR Code 🖂                                                                                                    | C Entrust to Company OK                                                                                | <    | Entrust to Company | < Entrust to Company |
|---------------------------------------------|------------------------------------|----------------------------------------------------------------------------------------------------|----------------------------------------------------------------------------------------------------|------|--------------------|----------------------|
|                                             | ARC3000H O                         | and the second second sec | Enterprise info                                                                                        | LOOK | e e                | LOCO CO 0.00 0.00    |
|                                             |                                    |                                                                                                    | LOOD COSHSTO                                                                                           | Ema  | To be Reviewed     | Email: commenterior  |
| <b>3 B I</b>                                |                                    | and the second second se                                                                                                    | Email: cosxs104                                                                                        |      | hant hele          | Contact info         |
| aver prairing teach praival to part previor | (                                  | and the second second second second second second second second second second second second second second second                                                                                                    | Contact Info                                                                                           | Cun  | 60.1 ETU           | teldese              |
| y Files AL. 3                               |                                    |                                                                                                    | Address                                                                                                | Addr | ress ww            | Address              |
|                                             |                                    |                                                                                                    | Entrusting Period                                                                                      |      |                    |                      |
| NO GSta                                     |                                    | and the second second se                                                                                                    | 365Days                                                                                                |      |                    |                      |
|                                             |                                    | and the second second se                                                                                                    | Please select company viewing permissions.                                                             |      |                    |                      |
| Apply for Security Services                 |                                    | the second second second second                                                                                                    | Access and operate devices through the web interface<br>Device promotion (such as restart and update)  |      |                    |                      |
| Favorites >                                 |                                    |                                                                                                    | One-olick checkReceive error messages<br>Alarm hubs only receive messages                              |      |                    |                      |
| Setting >                                   |                                    | Contraction of the second                                                                                                    |                                                                                                    |      |                    |                      |
| 6 General                                   |                                    |                                                                                                    | Access and operate devices through the web interface<br>Device emerations (such as restart and undate) |      |                    |                      |
| Tool Manager                                |                                    |                                                                                                    | Receive alarm messages<br>Use view permissions<br>Disubarity neurolisations (view recommend utilized)  |      |                    |                      |
| Entrusting Service Provider                 |                                    |                                                                                                    | Alarm hubs only receive messages                                                                       |      |                    |                      |
|                                             |                                    |                                                                                                    |                                                                                                    |      |                    |                      |
| 3 Help Center                               |                                    |                                                                                                    |                                                                                                    |      |                    |                      |
| J Please enter your feedback.               |                                    | and the second second se                                                                                                    |                                                                                                    |      |                    |                      |
| é é 🧕                                       | Scan Entrusting QR Code            |                                                                                                    |                                                                                                    |      |                    |                      |

<u>Krok 2</u> Na obrazovce **Vybrat zařízení** vyberte zařízení, která mají být svěřena, a poté je svěřte podniku. Postup pro svěření více zařízení je stejný jako při svěření jednoho zařízení.

#### 5.6.1.2.2 Svěření zařízení po jednom

#### Postup

<u>Krok 1</u> Na obrazovce **Zařízení** klepněte na<sup>•••</sup> vedle zařízení a poté klepněte na položku **Pověřit zařízení**.

|                             | ( Estavita Barrian 10 |                                                                                                    |                                                                                                    |                         |                                                                    |
|-----------------------------|-----------------------|----------------------------------------------------------------------------------------------------|----------------------------------------------------------------------------------------------------|-------------------------|--------------------------------------------------------------------|
| Device ()                   | < Entrust to Company  | く Scan QR Code M                                                                                                    | < Entrust to Company OK                                                                                                    | < Entrust to Company    | < Entrust to Company                                               |
| Q Search 88                 |                       |                                                                                                    | Enterprise info                                                                                                    | LOGO C C To be Reviewed | L000 com 0.00<br>Entrusting Period 2021-12-10-2022-12-10 Entrusted |
|                             |                       | the second second second second second second second second second second second second second second second s                                                                                                    | LOGO coaxs10                                                                                                    | Email: c cc             | Email: communito.cc                                                |
| Uve Playback                |                       | the second second                                                                                                    | Email: cosses104                                                                                                    | Contact Info            | Contact Info                                                       |
| • hub2                      |                       | and the second second second second second second second second second second second second second second second                                                                                                    | Contact Info                                                                                                    |                         | Address                                                            |
|                             |                       |                                                                                                    | Address www                                                                                                    | Address                 |                                                                    |
| E Device Details            |                       |                                                                                                    | Entrusting Period                                                                                                    |                         |                                                                    |
| I Device Sharing            |                       | and the second second se                                                                                                    | 365Days                                                                                                    |                         |                                                                    |
| A Decks Departure           |                       | and the second second se                                                                                                    | Please select company viewing permissions.                                                                                       |                         |                                                                    |
| LE Device Entroliting       |                       |                                                                                                    | Access and operate devices through the web interface<br>Device operations (such as restart and update)                           |                         |                                                                    |
| Apply for Security Services |                       | and the second second s | Alarm hubs only receive messages                                                                                                 |                         |                                                                    |
| Offline Add Peripheral      |                       | and the second particular                                                                                                    | Alarm Management                                                                                                    |                         |                                                                    |
| Device under the account    | No content.           | ច                                                                                                    | Access and operate devices through the web interface<br>Device operations (such as restart and update)<br>Receive alarm messages |                         |                                                                    |
|                             |                       |                                                                                                    | Live view permissions<br>Playback permissions (view recorded videos)                                                             |                         |                                                                    |
|                             |                       |                                                                                                    | Alarm hubs only receive mossages                                                                                                 |                         |                                                                    |
|                             |                       |                                                                                                    |                                                                                                    |                         |                                                                    |
|                             |                       |                                                                                                    |                                                                                                    |                         |                                                                    |
| + Benarity at Preparties, + |                       |                                                                                                    |                                                                                                    |                         |                                                                    |
| 🖻 C* 0                      |                       |                                                                                                    |                                                                                                    |                         |                                                                    |
| Device Message the          |                       |                                                                                                    |                                                                                                    |                         |                                                                    |

#### Obrázek 5-14 Pověřit zařízení

<u>Krok 2</u> Na obrazovce **Pověřit firmě** klepněte na<sup>⊕</sup>, poté naskenujte příslušný QR kód instalačního programu nebo klepněte na<sup>⊠</sup> a importujte obrázek QR kódu, abyste zařízení svěřili instalačnímu programu.

 $\square$ 

Můžete požádat instalatéry o jejich QR kódy.

<u>Krok 3</u> Na obrazovce **Pověřit společnosti** vyberte období pověření a oprávnění k prohlížení společnosti a poté klepněte na tlačítko **OK**.

- Musíte vybrat alespoň jedno oprávnění k prohlížení z balíčku Zdravotní diagnóza a Správa alarmů.
- Informace o podniku budou automaticky rozpoznány po naskenování QR kódu instalačního programu.
- Krok 4 Zobrazte podrobnosti o pověření na obrazovce **Pověřit firmu**.

Po úspěšném zadání se položka To be Reviewed změní na Delivered.

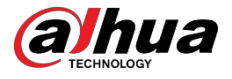

#### Ш

Po úspěšném odeslání žádosti o svěření se na **domovské** obrazovce zobrazí zpráva. Je třeba vyčkat na odpověď instalačního programu, která se zobrazí na obrazovce **Me> Mailbox> Personal.** 

Související operace

- Chcete-li změnit oprávnění, přejděte na obrazovku **Pověřit firmě** a klepněte na možnost **Změnit oprávnění**.
- Chcete-li odebrat oprávnění k pověření, přejděte na obrazovku Pověřit firmu a klepněte na možnost.
   Stáhnout.
- Chcete-li obnovit svěřovací období, přejděte na obrazovku Svěřit společnosti a klepněte na možnost Obnovit.

### 5.6.2 Odstranění uživatele

U uživatelů správce DMSS můžete odstranit jak instalátory, tak obecné uživatele DMSS.

#### 5.6.2.1 Zrušení sdílení zařízení

V případě uživatele DMSS administrátora můžete obecné uživatele DMSS odstranit zrušením sdílení zařízení s nimi na obrazovce **Sdílení zařízení**. V této části je jako příklad použita cesta na **Sdílení zařízení**.

#### Postup

| <u>Krok 1</u> | Na obrazovce <b>Za</b>        | řízení klepněte na 🐂 👘 vedle zařízení a poté klepněte na položku   |
|---------------|-------------------------------|--------------------------------------------------------------------|
| Sdílení za    | <b>řízení</b> . <u>Krok 2</u> | V seznamu účtů na obrazovce <b>Sdílení zařízení</b> vyberte účet a |
|               |                               |                                                                    |

klepněte na .

Obrázek 5-15 Sdílený uživatel

| < Device Sharing |       |
|------------------|-------|
| Shared User      |       |
| ****@            | 0 0 0 |
|                  |       |
|                  |       |
|                  |       |

Krok 3 Vyberte možnost Zrušit sdílení, a poté klepnutím na tlačítko OK sdílení zrušte.

#### 5.6.2.2 Zrušení svěřování aplikace

U uživatelů s oprávněním správce DMSS můžete odstranit instalátor zrušením svěřující aplikace.

Postup

<u>Krok 1</u> Na obrazovce **Zařízení** klepněte na vedle zařízení a poté klepněte na položku **Pověřit zařízení**.

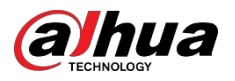

Obrázek 5-16 Stažení žádosti o pověření

| Device                        | ÷  | < Entrust                  | to Company                    | < Er                 | ntrust to Company                              |
|-------------------------------|----|----------------------------|-------------------------------|----------------------|------------------------------------------------|
| Q Search                      | 88 | LOGO Entrusting Period:202 | 22-01-11-2022-02-10 Entrusted | LOGO C Entrusting Pe | erica<br>priod:2022-01-11-2022-02-10 Entrusted |
|                               |    | Email:                     | c to.cc                       | Email:               | cos003an ccto.cc                               |
| O Live                        |    | Contact Info               |                               | Contact Info         |                                                |
| • hub2                        |    | Address                    | test address                  | Address              | test address                                   |
| E Device Details              |    |                            |                               |                      |                                                |
| Device Sharing                |    |                            |                               |                      |                                                |
| Device Entrusting             |    |                            |                               |                      |                                                |
| 首 Apply for Security Services |    |                            |                               |                      |                                                |
| Offline Add Peripher          | al |                            |                               |                      |                                                |
| O Device under the account    |    |                            |                               |                      |                                                |
|                               |    |                            |                               | c                    | Change Permissions                             |
|                               |    |                            |                               |                      | Withdraw                                       |
| * Security at Fingertips *    |    |                            |                               |                      | Renew                                          |
| Device Message                | Me |                            |                               |                      | Cancel                                         |

<u>Krok 2</u> Na obrazovce **Pověření zařízení** vyberte možnost **Withdraw** a poté klepněte na tlačítko **OK**.

 $\square$ 

Na účet instalátora bude odeslána zpráva. Poté, co si instalátor zprávu přečte a schválí vaši žádost o zrušení svěřené aplikace v Dolynk Care, bude vaše aplikace zrušena.

#### 5.6.2.3 Odstranění zařízení

V případě uživatele DMSS admin můžete odstranit instalátory i obecné uživatele DMSS odstraněním

Uživatel DMSS admin nemůže odstranit instalátor, pokud jsou zařízení sdílena instalátorem. zařízení.

Postup

Krok 1 Na obrazovce Zařízení vyberte možnost > Podrobnosti o zařízení.

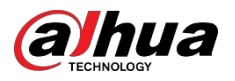

#### Obrázek 5-17 Odstranění zařízení

| < Device D                                                    | Details <               | <           | Device                                                   | e Details                   | <             |
|---------------------------------------------------------------|-------------------------|-------------|----------------------------------------------------------|-----------------------------|---------------|
| hub111<br>Online<br>Device Model: DHI-A<br>Device SN: 7E0965C | IRC3000H-W2<br>YAJ10009 |             | hub111<br>Online<br>Device Model: DH<br>Device SN: 7E096 | I-ARC3000H-W2<br>5CYAJ10009 | Ľ             |
| Device Config                                                 |                         | Device Cont | fig                                                      |                             |               |
| Hub Status                                                    | >                       | Hub Status  |                                                          |                             | >             |
| Hub Setting                                                   | >                       | Hub Setting | J                                                        |                             | >             |
| General Config                                                |                         | General 🤊   |                                                          |                             |               |
| Network Configuration                                         | >                       | Network     | Are you su<br>the d                                      | re to delete<br>evice?      | >             |
| Time Zone                                                     | >                       | Time Zo     | Cancel                                                   | Delete                      | >             |
| Device Sharing                                                | I Shared >              | Device Shar | ring                                                     |                             | I Shared >    |
| Device Entrusting                                             | >                       | Device Entr | usting                                                   |                             | >             |
| Cloud Update                                                  | Latest Version >        | Cloud Upda  | ite                                                      | Late                        | est Version > |
|                                                               |                         |             |                                                          |                             |               |
| Resta                                                         | irt                     |             | Res                                                      | start                       |               |
| Dele                                                          | te                      |             | De                                                       | lete                        |               |
|                                                               |                         |             |                                                          |                             |               |

#### <u>Krok 2</u> Na obrazovce **Podrobnosti o zařízení** klepněte na možnost **Odstranit**. <u>Krok 3</u>

Klepnutím na možnost **Odstranit** zařízení odstraníte.

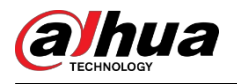

# 6 Obecné operace

Uživatel na úrovni 2 nebo 3 má oprávnění k zapnutí a vypnutí systému. V této části je jako příklad použita operace koncového uživatele na DMSS.

#### Předpoklady

- Před provedením konfigurace se ujistěte, že jste přidali rozbočovač.
- Ujistěte se, že má rozbočovač stabilní připojení k internetu.
- Zkontrolujte, zda je rozbočovač odjištěn.

#### Základní informace

Můžete spravovat poplachové rozbočovače a periferní zařízení a provádět operace, jako je zastřežení a odstřežení, konfigurace poplachových zařízení.

#### Postup

- <u>Krok 1</u> Na obrazovce rozbočovače klepněte na položku **Periferní zařízení** a přidejte periferní zařízení. Podrobnosti o přidávání periferních zařízení naleznete v uživatelské příručce příslušného zařízení.
- <u>Krok 2</u> Ruční nebo plánované zapnutí a vypnutí detektorů v jedné oblasti nebo ve všech oblastech.
  - Jednoduché zastřežení a odjištění: Detektory lze zapnout a vypnout v jedné oblasti.
  - Globální vyzbrojování a odzbrojování: Detektory lze zapnout a vypnout ve všech oblastech.
  - Ruční střelba a odjištění: DMSS, klávesnice nebo klíčenka.
  - Plánování střelby a odjištění: Detektory lze zapínat a vypínat podle časového plánu.

### 6.1 Jednotlivé zastřežení a odjištění

Detektory můžete zapnout a vypnout v jedné oblasti.

#### Postup

- Krok 1 Na obrazovce rozbočovače klepněte na položku **Oblast**.
- <u>Krok 2</u> Klepněte na oblast a ve vyskakovacím okně vyberte z možností **Home (Domů)**, **Away** (**Pryč**), **Disarm (Vypnout)** a **Disable (Zakázat).** 
  - Home : Zapněte systém, když se nacházíte v oblasti poplašného systému.
  - Away (Pryč) : Zapnutí systému, když opustíte prostor zabezpečovacího systému.
  - Vypnutí alarmu : Vypnutí bezpečnostního systému. Opak zastřežení.
  - disable : Zavření aktuální obrazovky.

### 6.2 Globální odjišťování a střelba

#### Předpoklady

#### Základní informace

Detektory můžete zapnout a vypnout ve všech oblastech.

#### Postup

- Krok 1 Přejděte na obrazovku rozbočovače.
- Krok 2 Na horní obrazovce vyberte z možností Home , Away a Disarm.

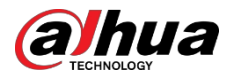

### 6.3 Ruční střelba a odjištění

Bezpečnostní systém můžete zapnout prostřednictvím aplikace DMSS nebo klíčenky.

- Postup zastřežení a odjištění detektorů v jedné oblasti nebo ve všech oblastech viz "6.1 Zastřežení a jednotlivých odjištění " oblastía "6.2 Globální zastřežení a odjištění".
- Abyste mohli ovládat zařízení prostřednictvím klíčenky a klávesnice, musíte nejprve přiřadit oprávnění k ovládání oblastí klíčence a klávesnici. Podrobnosti naleznete v uživatelské příručce k příslušnému ovladači a klávesnici.

### 6.4 Plánované zastřežení a odstřežení

Můžete nastavit časový rozvrh pro zapnutí a vypnutí detektorů. Můžete konfigurovat plány zastřežení, včetně oblasti zastřežení, režimů a období.

#### Postup

<u>Krok 1</u> Na obrazovce rozbočovače vyberte > Nastavení rozbočovače > Plánované zastřežení/odstřežení.

<u>Krok 2</u> Na obrazovce **Plánované zastřežení/odstřežení** klepněte na položku **Přidat** a poté nakonfigurujte plány zastřežení.

- Název : Přizpůsobte název plánů vyzbrojování.
- Oblast : Vyberte jednu nebo více oblastí, které chcete zabezpečit.
- Nastavení příkazů : Vyberte z možností Home, Away a Disarm.
- Čas : Nastavte čas zapnutí.

Chcete-li použít dobu strážní služby i na další dny, klepněte na možnost **Opakovat** a vyberte požadované dny.

• Vynucené zapnutí : Vyberte podle potřeby.

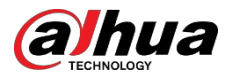

# Dodatek 1 Události a popis selhání střelby

| Ne. | Důvod              | Popis                                                                   |  |
|-----|--------------------|-------------------------------------------------------------------------|--|
| 1   | ModuleLoss         | Periferní zařízení bylo offline.                                        |  |
| 2   | HeartError         | Po dobu delší než 18 minut nebyly odeslány žádné pakety srdečního tepu. |  |
| 3   | Alarm              | Alarm (24 hodin).                                                       |  |
| 4   | Otevřít            | Zadní kryt zařízení byl otevřený.                                       |  |
| 5   | exOpen             | Zadní kryt externího zařízení byl otevřený.                             |  |
| 6   | Tamper             | Byl spuštěn periferní alarm sabotáže.                                   |  |
| 7   | Nízký stav baterie | Byla zjištěna slabá baterie zařízení.                                   |  |
| 8   | PriPowerLoss       | Byl zjištěn výpadek hlavního periferního napájení.                      |  |
| 9   | BatteryLoss        | Bylo zjištěno selhání baterie.                                          |  |
| 10  | Přepětí            | Bylo zjištěno přepětí.                                                  |  |
| 11  | Nadproud           | Byl zjištěn nadproud.                                                   |  |
| 12  | Přehřátí           | Bylo zjištěno přehřátí.                                                 |  |
| 13  | FireAlarm          | Byl spuštěn požární poplach.                                            |  |
| 14  | MedicalAlarm       | Byl spuštěn lékařský poplach.                                           |  |
| 15  | Alarm SOS          | Byl spuštěn SOS alarm.                                                  |  |
| 16  | PanicAlarm         | Byl spuštěn poplach.                                                    |  |
| 17  | Plynový alarm      | Byl spuštěn alarm úniku plynu.                                          |  |
| 18  | IntrusionAlarm     | Byl spuštěn alarm vniknutí.                                             |  |
| 19  | HoldUpAlarm        | Byl spuštěn poplach.                                                    |  |

Dodatek Tabulka 1-1Případy selhání a jejich popis (periferní zařízení)

Dodatek Tabulka 1-2Případy poruchy zbrojení a jejich popis (rozbočovač)

| Ne. | Důvod                                  | Popis                                                                            |  |
|-----|----------------------------------------|----------------------------------------------------------------------------------|--|
| 1   | SOSAlert                               | Panický poplach lze spustit prostřednictvím aplikace<br>DMSS.                    |  |
| 2   | Tamper                                 | Byl spuštěn alarm tamper rozbočovače.                                            |  |
| 3   | Chyba připojení k serveru              | Rozbočovač byl vypnutý.                                                          |  |
| 4   | Chyba připojení k serveru<br>SIAServer | Došlo k chybě ve spojení mezi rozbočovačem a<br>centrem pro příjem poplachů SIA. |  |
| 5   | Nízký stav baterie                     | Byla zjištěna slabá baterie.                                                     |  |
| 6   | MainLoss                               | Byl zjištěn výpadek hlavního napájení.                                           |  |
| 7   | BatteryLoss                            | Bylo zjištěno selhání baterie.                                                   |  |

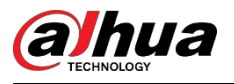

| Ne. | Důvod                              | Popis                                                                                      |
|-----|------------------------------------|--------------------------------------------------------------------------------------------|
| 8   | NoGSM                              | Byly zjištěny chyby modulu 2G/4G.                                                          |
| 9   | Porucha ATS                        | Byla zjištěna porucha systému přenosu alarmu.                                              |
| 10  | Porucha buněčné sítě ATP           | Byla zjištěna porucha přenosové cesty selhání mobilní<br>sítě).                            |
| 11  | Porucha kabelové sítě/Wi-Fi<br>ATP | Byla zjištěna porucha přenosové cesty alarmu (porucha<br>bezdrátové sítě nebo sítě Wi-Fi). |
| 12  | Režim AP                           | Byla zjištěna chyba režimu AP.                                                             |

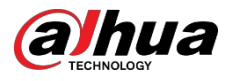

# Dodatek 2 Kódy a popis událostí SIA

| Ne. | Událost                                        | Kód CID | Popis                        |
|-----|------------------------------------------------|---------|------------------------------|
|     |                                                | 130     | Alarm proti vloupání.        |
| 1   | Detekce pohybu                                 | 133     | 24hodinový (bezpečný) alarm. |
|     |                                                | 134     | Vstupní/výstupní alarm.      |
|     | Ziištěna akce                                  | 130     | Alarm proti vloupání.        |
| 2   | otevření/zjištěna akce                         | 133     | 24hodinový (bezpečný) alarm. |
|     | zavreni                                        | 134     | Vstupní/výstupní alarm.      |
|     | Externí kontakt byl                            | 130     | Alarm proti vloupání.        |
| 3   | rozepnutý/externí                              | 133     | 24hodinový (bezpečný) alarm. |
|     | kontakt byl sephuty                            | 134     | Vstupní/výstupní alarm.      |
| 4   | Alarm při nátlaku                              | 121     | Alarm při nátlaku.           |
| 5   | Bylo stisknuto tlačítko                        | 122     | Panický poplach (tichý).     |
| 5   | paniky                                         | 123     | Panický poplach (Udible).    |
|     | Alarm vniknutí                                 | 130     | Alarm proti vloupání.        |
| 6   |                                                | 133     | 24hodinový (bezpečný) alarm. |
|     |                                                | 134     | Vstupní/výstupní alarm.      |
| 7   | Požární poplach                                | 110     | Požární poplach.             |
| 8   | Zjištěn únik plynu                             | 151     | Alarm detekce plynu.         |
| 9   | Bylo stisknuto tlačítko<br>lékařského poplachu | 100     | Lékařský poplach.            |
| 10  | Bylo stisknuto tlačítko                        | 122     | Panický poplach (tichý).     |
|     | Hold-up                                        | 123     | Panický poplach (Udible).    |
|     |                                                | 130     | Alarm proti vloupání.        |
| 11  | Zjištěno rozbití skla                          | 133     | 24hodinový (bezpečný) alarm. |
|     |                                                | 134     | Vstupní/výstupní alarm.      |
|     |                                                | 130     | Alarm proti vloupání.        |
| 12  | Zjištěn náklon                                 | 133     | 24hodinový (bezpečný) alarm. |
|     |                                                | 134     | Vstupní/výstupní alarm.      |
|     |                                                | 130     | Alarm proti vloupání.        |
| 13  | Zjištěn šok                                    | 133     | 24hodinový (bezpečný) alarm. |
|     |                                                | 134     | Vstupní/výstupní alarm.      |
| 14  | Tripwire Alarm/ Tripwire<br>Alarm zastaven     | 131     | Obvodový alarm               |

Dodatek Tabulka 2-1Kódy a popis událostí SIA

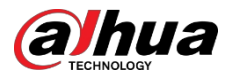

| Ne. | Událost                                                                                      | Kód CID | Popis                                           |
|-----|----------------------------------------------------------------------------------------------|---------|-------------------------------------------------|
| 15  | Víko ovládacího panelu<br>bylo otevřeno / víko<br>ovládacího panelu bylo<br>zavřeno          | 137     | Tamper.                                         |
| 16  | Periferní víko bylo<br>otevřeno/periferní víko<br>bylo zavřeno                               | 137     | Tamper senzoru.                                 |
| 17  | Vnější víko bylo<br>otevřeno / vnější víko<br>bylo zavřeno                                   | 137     | Tamper senzoru.                                 |
| 18  | Zjištěn únik vody / únik<br>vody zastaven                                                    | 154     | Únik vody.                                      |
| 19  | Nízký stav<br>baterie/obnovení<br>stavu baterie                                              | 302     | Vybitá systémová baterie.                       |
| 20  | Porucha<br>baterie/obnovení<br>baterie                                                       | 311     | Chybí/je vybitá baterie.                        |
| 21  | Výpadek hlavního<br>napájení/obnovení<br>hlavního napájení                                   | 301     | Ztráta střídavého proudu.                       |
| 22  | RF rušení                                                                                    | 344     | Detekce rušení RF přijímače.                    |
| 23  | Porucha/obnova<br>systému přenosu<br>poplachů                                                | 350     | Problémy s komunikací.                          |
| 24  | Cesta přenosu alarmu:<br>Drátová síť/Wi Fi<br>Porucha/obnovena                               | 350     | Problémy s komunikací.                          |
| 25  | Přenosová cesta<br>alarmu:<br>Porucha/obnovení<br>mobilní sítě                               | 350     | Problémy s komunikací.                          |
| 26  | Ztráta periferního<br>připojení/obnovení<br>periferního připojení                            | 355     | Ztráta dohledu - RF.                            |
| 27  | Rozbočovač je offline/<br>Rozbočovač je online                                               | 356     | Ztráta centrálního průzkumu<br>veřejného mínění |
| 28  | Vybitá baterie<br>periferního<br>zařízení/obnovená<br>úroveň baterie<br>periferního zařízení | 302     | Vybitá systémová baterie.                       |
| 29  | Porucha periferní<br>baterie/obnovení<br>periferní baterie                                   | 311     | Chybí/je vybitá baterie.                        |
| 30  | Výpadek hlavního<br>periferního<br>napájení/obnovení<br>hlavního periferního<br>napájení     | 301     | Ztráta střídavého proudu.                       |

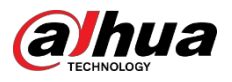

Uživatelská

|    | Selhání spojení RF-HD |     | рписка                |
|----|-----------------------|-----|-----------------------|
| 31 | / Obnovení spojení    | 354 | Neúspěšná komunikace. |
| -  | RF-HD                 |     |                       |
|    |                       |     |                       |

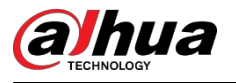

| Ne. | Událost                                                                     | Kód CID                            | Popis                              |
|-----|-----------------------------------------------------------------------------|------------------------------------|------------------------------------|
| 32  | Zamčené a odemčené<br>zařízení                                              | 501                                | Zakázání přístupové čtečky.        |
| 33  | Spuštění přepěťové<br>ochrany / obnovení<br>přepěťové ochrany               | 319                                | Přepětí v napájecím zdroji.        |
| 34  | Spuštěná nadproudová<br>ochrana Obnovená<br>nadproudová ochrana             | 312                                | Nadměrný proud v napájecím zdroji. |
| 35  | Spuštění ochrany<br>proti<br>přehřátí/obnovení<br>ochrany proti<br>přehřátí | 318                                | Přehřátí napájecího zdroje.        |
| 36  | Vysoká teplota /<br>normální teplota                                        | 158                                | Vysoká teplota.                    |
| 37  | Nízká teplota /<br>normální teplota                                         | 159                                | Nízká teplota.                     |
|     | Ozbrojené                                                                   | 400 (Aplikace)                     | Otevřít/zavřít.                    |
|     |                                                                             | 401 (klávesnice)                   | O/C podle uživatele.               |
| 38  |                                                                             | 403 (Plánované<br>odjištění)       | Automatická klimatizace.           |
|     |                                                                             | 407 (klíčenka)                     | Dálkové zastřežení/odstřežení.     |
|     |                                                                             | 408                                | Rychlá ruka.                       |
|     |                                                                             | 409                                | Přepínač kláves O/C                |
|     |                                                                             | 400 (Aplikace)                     | Otevřít/zavřít.                    |
|     |                                                                             | 401 (klávesnice)                   | O/C podle uživatele.               |
| 39  | Disarmed                                                                    | 403 (Plánované<br>odjištění)       | Automatická klimatizace.           |
|     |                                                                             | 407 (klíčenka)                     | Dálkové zastřežení/odstřežení.     |
|     |                                                                             | 409                                | Přepínač kláves O/C                |
| 40  | Aktivovaný režim Home                                                       | 441                                | Ozbrojený pobyt.                   |
|     |                                                                             | 442                                | Klíčový spínač odjištěný STAY      |
|     |                                                                             | 454 (selhání střelby)              | Nepodařilo se zavřít.              |
| 41  | Neúspěšné odjištění                                                         | 455 (Plánované selhání<br>střelby) | Automatická výzbroj selhala.       |
|     |                                                                             | 457 (selhání zpoždění<br>výstupu)  | Chyba při ukončení (uživatel).     |
| 42  | Vyzbrojeni závadami                                                         | 450                                | Výjimka O/C.                       |
| 43  | Dočasně<br>deaktivováno/znovu<br>aktivováno                                 | 502                                | Dočasně deaktivováno.              |

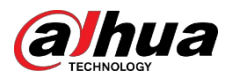

Uživatelská

|     |                                                                        |         | phildeka                           |
|-----|------------------------------------------------------------------------|---------|------------------------------------|
| Ne. | Událost                                                                | Kód CID | Popis                              |
| 44  | Dočasně zakázaná<br>oznámení pro víko<br>/Zapnuto<br>Oznámení pro víko | 503     | Dočasně zakázáno.                  |
| 45  | Testovací zpráva<br>byla spuštěna ručně                                | 601     | Zpráva o ručním testování spouště. |
| 46  | Zpráva o pravidelné<br>zkoušce                                         | 602     | Protokol o pravidelné zkoušce.     |

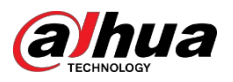

# Dodatek 3 Doporučení týkající se kybernetické bezpečnosti

Kybernetická bezpečnost je víc než jen módní slovo: je to něco, co se týká každého zařízení připojeného k internetu. IP videodohled není imunní vůči kybernetickým rizikům, ale přijetí základních kroků k ochraně a posílení sítí a síťových zařízení je učiní méně náchylnými k útokům. Níže uvádíme několik tipů a doporučení společnosti Dahua, jak vytvořit bezpečnější bezpečnostní systém.

#### Povinné akce, které je třeba provést pro základní zabezpečení sítě zařízení:

#### 1. Používejte silná hesla

Při nastavování hesel se řiďte následujícími pokyny:

- Délka by neměla být menší než 8 znaků.
- Zahrňte alespoň dva typy znaků; typy znaků zahrnují velká a malá písmena, číslice a symboly.
- Neobsahujte název účtu nebo název účtu v opačném pořadí.
- Nepoužívejte souvislé znaky, jako je 123, abc atd.
- Nepoužívejte překrývající se znaky, například 111, aaa atd.

#### 2. Včasná aktualizace firmwaru a klientského softwaru

- V souladu se standardními postupy v technickém průmyslu doporučujeme udržovat firmware vašeho zařízení (například NVR, DVR, IP kamery atd.) aktualizovaný, abyste zajistili, že systém bude vybaven nejnovějšími bezpečnostními záplatami a opravami. Pokud je zařízení připojeno k veřejné síti, doporučujeme povolit funkci "automatické kontroly aktualizací", abyste získali včasné informace o aktualizacích firmwaru vydaných výrobcem.
- Doporučujeme stáhnout a používat nejnovější verzi klientského softwaru.

#### Doporučení "Nice to have" pro zlepšení zabezpečení sítě zařízení:

#### 1. Fyzická ochrana

Doporučujeme provést fyzickou ochranu zařízení, zejména úložných zařízení. Například umístěte zařízení do speciální počítačové místnosti a skříně a zaveďte dobře provedené řízení přístupu a správu klíčů, abyste zabránili neoprávněným osobám provádět fyzické kontakty, jako je poškození hardwaru, neoprávněné připojení vyměnitelného zařízení (například USB flash disku, sériového portu) atd.

#### 2. Pravidelná změna hesel

Doporučujeme pravidelně měnit hesla, abyste snížili riziko jejich uhodnutí nebo prolomení.

#### 3. Včasné nastavení a aktualizace informací o resetování hesel

Zařízení podporuje funkci resetování hesla. Včas nastavte související informace pro obnovení hesla, včetně poštovní schránky koncového uživatele a otázek pro ochranu hesla. Pokud se informace změní, je upravte. Při nastavování otázek pro ochranu hesla se doporučuje nepoužívat takové, které lze snadno uhodnout.

#### 4. Povolení zámku účtu

Funkce uzamčení účtu je ve výchozím nastavení povolena a doporučujeme ji ponechat zapnutou, aby byla zaručena bezpečnost účtu. Pokud se útočník několikrát pokusí přihlásit pod nesprávným heslem, příslušný účet a zdrojová IP adresa budou uzamčeny.

#### 5. Změna výchozích portů HTTP a dalších služeb

Doporučujeme změnit výchozí porty HTTP a dalších služeb na libovolnou sadu čísel v rozmezí 1024-65535, čímž se sníží riziko, že by cizí osoby mohly odhadnout, které porty používáte.

#### 6. Povolení protokolu HTTPS

Doporučujeme vám povolit protokol HTTPS, abyste mohli navštívit webovou službu prostřednictvím zabezpečeného komunikačního kanálu.

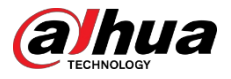

#### 7. Vazba na adresu MAC

Doporučujeme svázat IP a MAC adresu brány se zařízením, čímž se sníží riziko podvržení protokolu ARP.

#### 8. Přiměřené přidělování účtů a oprávnění

V souladu s obchodními požadavky a požadavky vedení přidejte uživatele a jim minimální sadu oprávnění.

#### 9. Zakázání nepotřebných služeb a výběr zabezpečených režimů

Pokud to není nutné, doporučujeme vypnout některé služby, jako jsou SNMP, SMTP, UPnP atd., aby se snížila rizika.

V případě potřeby se důrazně doporučuje používat bezpečné režimymimo jiné následující služby:

- SNMP: Vyberte SNMP v3 a nastavte silná šifrovací hesla a ověřovací hesla.
- SMTP: Pro přístup k serveru poštovních schránek zvolte TLS.
- FTP: Vyberte SFTP a nastavte silná hesla.
- Hotspot AP: Zvolte režim šifrování WPA2-PSK a nastavte silná hesla.

#### 10. Šifrovaný přenos zvuku a videa

Pokud je obsah vašich audio a video dat velmi důležitý nebo citlivý, doporučujeme použít funkci šifrovaného přenosu, abyste snížili riziko odcizení audio a video dat během přenosu.

Připomínáme, že šifrovaný přenos způsobí určitou ztrátu účinnosti přenosu.

#### 11. Zabezpečený audit

- Kontrola online uživatelů: Doporučujeme pravidelně kontrolovat online uživatele, zda není zařízení přihlášeno bez oprávnění.
- Zkontrolujte protokol zařízení: Při prohlížení protokolů můžete zjistit IP adresy, které byly použity k přihlášení k zařízení, a jejich klíčové operace.

#### 12. Síťový protokol

Vzhledem k omezené kapacitě paměti zařízení je uložený protokol omezen. Pokud potřebujete protokol ukládat delší , doporučujeme povolit funkci síťového protokolu, abyste zajistili synchronizaci kritických protokolů se síťovým serverem pro sledování.

#### 13. Vytvoření bezpečného síťového prostředí

Pro lepší zajištění bezpečnosti zařízení a snížení potenciálních kybernetických rizik doporučujeme:

- Vypněte funkci mapování portů směrovače, abyste zabránili přímému přístupu k intranetovým zařízením z vnější sítě.
- Síť by měla být rozdělena a izolována podle aktuálních potřeb sítě. Pokud mezi dvěma dílčími sítěmi nejsou žádné požadavky na komunikaci, doporučuje se k rozdělení sítě použít VLAN, síť GAP a další technologie, aby se dosáhlo efektu izolace sítě.
- Zavedení systému ověřování přístupu 802.1x pro snížení rizika neoprávněného přístupu do soukromých sítí.
- Povolte funkci filtrování IP/MAC adres pro omezení rozsahu hostitelů, kterým je povolen přístup k zařízení.

#### Více informací

Navštivte prosím oficiální webové stránky centra pro reakci na bezpečnostní situace společnosti Dahua, kde najdete bezpečnostní oznámení a nejnovější bezpečnostní doporučení.

### UMOŽNĚNÍ BEZPEČNĚJŠÍ SPOLEČNOSTI A CHYTŘEJŠÍHO ŽIVOTA

ZHEJIANG DAHUA VISION TECHNOLOGY CO., LTD.

Adresa: 1399, Binding Road, Binjiang District, Hangzhou, P. R. China I Webové stránky: w v v.dahuasecurity.com | Poštovní směrovací číslo: 3J 0053 E-mail: dhoverseasCdhvisiontech.com | Tel: +86-571-87688888 28933188